# Maryland **E-Reporting with FACTS<sup>™</sup>**

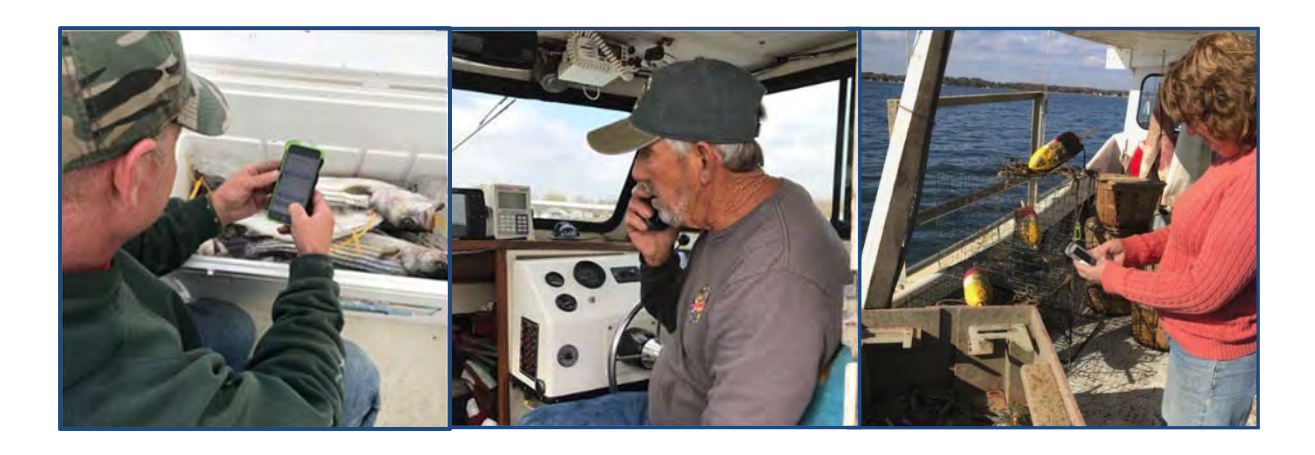

# **Commercial Harvester User Manual For Daily Electronic Reporting**

**Blue Crab** 

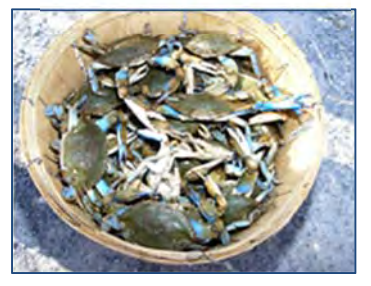

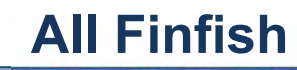

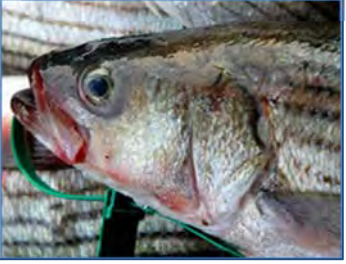

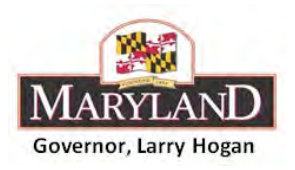

# dnr.maryland.gov

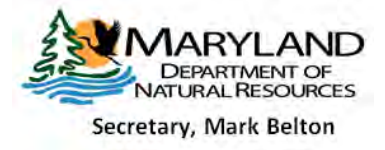

01/2019

## TROUBLESHOOTING AND GETTING ASSISTANCE

Call Toll Free Helpline Available 24 Hours a Day

# 1-877-979-1820

Some common problems that the helpline can assist with are listed below:

- Issues with your device or the FACTS<sup>™</sup> system
- Forgetting your password
- Forgetting to report your trip hails daily

For additional details on troubleshooting or how to provide feedback, please refer to <u>Section 15</u> on Page 31.

Further E-Reporting information and training videos can be found at <u>dnr.maryland.gov/fisheries/Pages/e-reporting/index.aspx</u>

The use of the term "fishing" and "fished" throughout this manual is used to describe finfish and blue crab trips.

## What You Can Do With FACTS™ E-Reporting

| 1 – Reporting Options                                                   | 5  |
|-------------------------------------------------------------------------|----|
| 2 – How to Set Up Your Account                                          | 6  |
| 3 – Pilot Program Permits                                               | 7  |
| 4 – Daily E-Reporting Process and Best Reporting Practices              | 9  |
| 5 – E-Reporting Flexibilities that Increase Business Opportunities      |    |
| 6 – Authorized Users                                                    | 11 |
| 7 – How to Start a Fishing Trip in FACTS™ (Trip Start Hail)             |    |
| 8 – How to Submit Your Blue Crab Harvest (Trip End Hail)                |    |
| 9 – How to Submit Your Finfish Harvest (Trip End Hail)                  |    |
| 10 – How to Revise Trip Start Hails & Harvest Reported (Trip End Hails) |    |
| 11 – How to Back-Enter Missing Trip End Hails                           |    |
| 12 – How to Transfer and View Quotas in FACTS™                          |    |
| 13 – Harvest Verification                                               | 25 |
| 14 – How to Access Your Records and Messages                            |    |
| 15 – How to Troubleshoot, Get Assistance and Provide Feedback           |    |

## 1 – Reporting Options

You can choose between four different reporting platform options to report your harvest electronically using FACTS<sup>™</sup>.

### **Reporting Platform Options**

1. Mobile Website (Smartphone or Tablet): <u>maryland.fisheryfacts.com/mobile</u>

|           | Logon             |  |
|-----------|-------------------|--|
|           | Welcome to FACTS™ |  |
|           | Please logon      |  |
| Username: |                   |  |
|           |                   |  |
| Password: |                   |  |
|           |                   |  |
|           | Logon             |  |
|           | Forgot Password?  |  |
|           |                   |  |

- Best for reporting using mobile devices while fishing.
- Drop-down menus for quick and simple reporting.
- Allows access to "My Account" preference settings and received messages in "View Messages."
- View quota status updates (example = Yellow Perch).

### 2. Portal Website (Laptop and Desktop Computer): maryland.fisheryfacts.com

| electrice     | dge                       |
|---------------|---------------------------|
| Systems Group | p mc.                     |
|               | Logon                     |
|               |                           |
|               | electrice<br>Systems Grou |

- Can be used to submit daily trip hails/harvest information, but the mobile website is better suited for these tasks.
- Allows access to trip and harvest history records.
- Allows access to "My Account" preference settings and received messages in "Messages."
- Allows access to transfer striped bass quota in "Quotas" menu.
- You can also view quota status updates (example = Yellow Perch).
- **3. Call Center:** Call **1-855-390-2722** to have an electronic reporting representative enter your daily trip and harvest information for you.

## 2 – How to Set Up Your Account

To make the reporting process faster and more streamlined, you can set up preferences within your account that will create drop-down menus or auto-fill information for you when you report.

To do this, please go to <u>maryland.fisheryfacts.com</u> or <u>maryland.fisheryfacts.com/mobile</u>, log in using your Username and Password and click on "*My Account*" (located under Enter/Revise Trip Hails on the mobile site and in the upper right corner on the portal website).

This page allows you to do the following functions:

- Change your **username** and **password** 
  - We recommend your username be something clear and easy to say over the phone. This will make it easier for assistance from the Helpline and the Call Center.
- Enter your mobile phone number to enable text message reminders
- Enter email address to receive important messages from FACTS™
- Save vessels and landing locations you commonly use during fishing
  - A list of public water access for use in determining landing locations can be accessed at: <u>dnr.maryland.gov/Boating/Pages/water-access/boatramps.aspx</u>
- **Fishery dependent information**: Save fields consistent in your daily fishing routine (remember to update if your routine changes)
  - Area you fish (NOAA Code)
  - Gear information
  - Harvest unit

• Check station (only striped bass)

Cancel

- o Commonly caught finfish species information
- Create accounts for authorized representatives to checkin your harvest (only for striped bass; refer to Section 2)

Update Account Details

o Crew count (does not include yourself)

| Note: You must click the "Update Account Details" button |
|----------------------------------------------------------|
| on the bottom of the page to save changes.               |

|                                             | Blue Crab - Fisher Preferences             |                                                                                |                                            |
|---------------------------------------------|--------------------------------------------|--------------------------------------------------------------------------------|--------------------------------------------|
|                                             | License 776655                             |                                                                                |                                            |
|                                             | Area: 027 - CHESAPEAKE BAY & TRIBS , CO    | VE PT. TO BAY BRIDGE .                                                         |                                            |
|                                             | Gear Type CRAB POTS •                      |                                                                                |                                            |
|                                             | Gear Unit: EACH • *                        |                                                                                |                                            |
|                                             | Hard Crab Unit: BUSHELS .                  |                                                                                |                                            |
|                                             | Crew Count: 1                              |                                                                                |                                            |
|                                             | Max Crab Pots: 550                         |                                                                                |                                            |
| isher Preferences                           | Eel for bait? YES * NO *                   |                                                                                |                                            |
| Example                                     | Finfish - Fisher Preferences               |                                                                                |                                            |
|                                             | runian - rialier Freierences               |                                                                                |                                            |
|                                             | License 776655                             | E BAY BDITUSE TO DATILIVENT DIVED                                              |                                            |
|                                             | Check Station Thomas L Courtney            |                                                                                |                                            |
|                                             | STRUE SIGNAL TRUTIES & GOULDRY             |                                                                                |                                            |
|                                             | Gear Type HOOK AND LINE                    |                                                                                |                                            |
|                                             | Gear Type: HOOK AND LINE                   |                                                                                |                                            |
|                                             | Gear Type: HOOK AND LINE   Crew Count: 2   |                                                                                |                                            |
|                                             | Gear Type: HOOK AND LINE    Crew Count 2   | you will no longer receive a warning message when s                            | tarting a thp)                             |
|                                             | Gear Type: HOOK AND LINE   Crew Count 2    | you will no longer receive a warning message when st                           | larting a trip)                            |
| nfish Commonly                              | Gear Type: HOOK AND LINE   Crew Count 2    | you will no longer receive a warning message when st<br>Unit                   | Larting a thip)<br>+ Add New<br>Action     |
| nfish Commonly<br>Caught Species            | Gear Type: HOOK AND LINE •<br>Crew Count 2 | you will no longer receive a warning message when s<br>Unit<br>LBS             | tarting a trip)<br>+ Add New<br>Action     |
| nfish Commonly<br>Caught Species<br>Example | Gear Type: HOOK AND LINE  • Crew Count 2   | you will no longer receive a warning message when si<br>Unit<br>LBS<br>BUSHELS | tarting a trip)<br>+ Add New<br>Action<br> |

Click on the "*Add New*" button to add new information and click the pencil to edit and or minus to remove.

|           | Action |
|-----------|--------|
| + Add New | 14     |

## 3 – Pilot Program Permits

### What is a Pilot Program Permit?

In order to participate in the electronic reporting program, you must first have a valid Pilot Program permit. The permit outlines the requirements and benefits of participating in the E-Reporting with FACTS<sup>™</sup> program. This permit must be obtained prior to harvesting and will continue to be in effect as long as you wish to participate in the E-Reporting with FACTS<sup>™</sup> program. Participation in the program is completely voluntary and you may return to using monthly paper reports at any time by completing the Opt Out process.

### How to Request a Pilot Program Permit

Pilot Program permits are requested through your FACTS<sup>™</sup> online account. Please follow the steps outlined in the figures below to request and obtain your Pilot Program permit. After you have requested your permit, you will receive a notification once it has been authorized by Maryland DNR. If you have any questions, please call Stephanie Richards (410-260-8314) or the helpline (1-800-979-1820).

### Requesting a Pilot Program Permit from a Laptop or PC

- 1. Log on to your account maryland.fisheryfacts.com
- 2. Follow the message prompt and click "Ok"

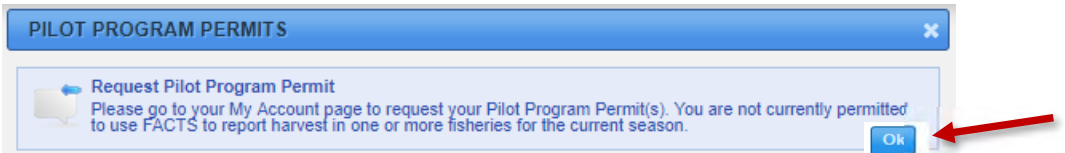

### 3. Review and select the permit for your fishery

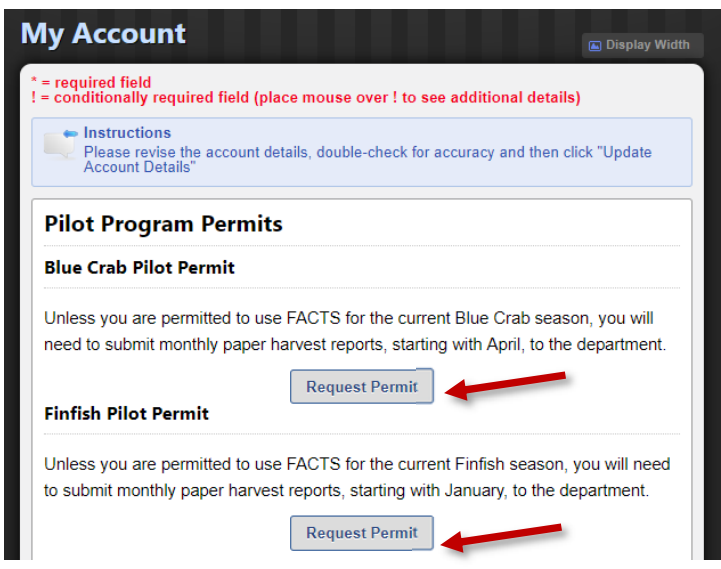

4. Agree to the terms by checking the box and click "Request Permit"

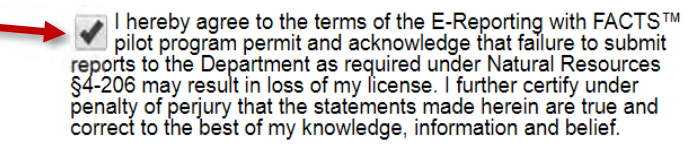

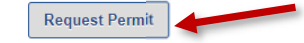

- 1. Log on to your account maryland.fisheryfacts.com/mobile
- 2. Follow the message prompt and click "OK"

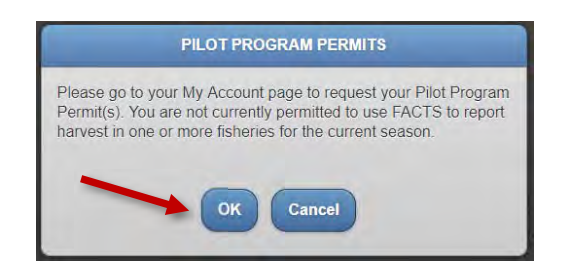

3. Select "Pilot Program Permits" from "My Account"

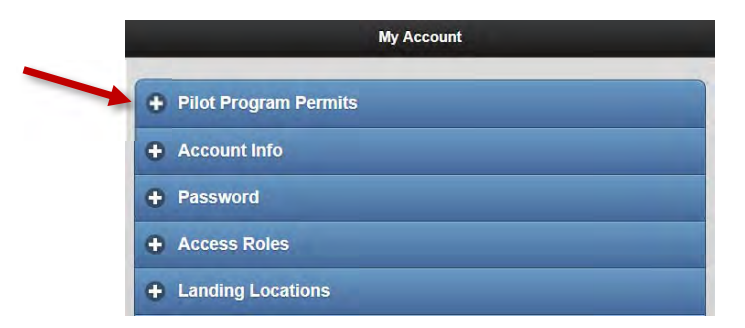

#### 4. Review and select the permit for your fishery

| Pilot Program Pel                                                    | rmits                                                                                                    |
|----------------------------------------------------------------------|----------------------------------------------------------------------------------------------------|
| Blue Crab Pilot Permit                                               |                                                                                                    |
| Unless you are permitted will need to submit monthl department.      | to use FACTS for the current Blue Crab season, you<br>y paper harvest reports, starting with April, to the   |
|                                                                      | Request Permit                                                                                               |
| Finfish Pilot Permit                                                 |                                                                                                    |
| Unless you are permitted<br>need to submit monthly pa<br>department. | to use FACTS for the current Finfish season, you will<br>aper harvest reports, starting with January, to the |
|                                                                      | Request Permit                                                                                               |

5. Agree to the terms by checking the box and click "Request Permit"

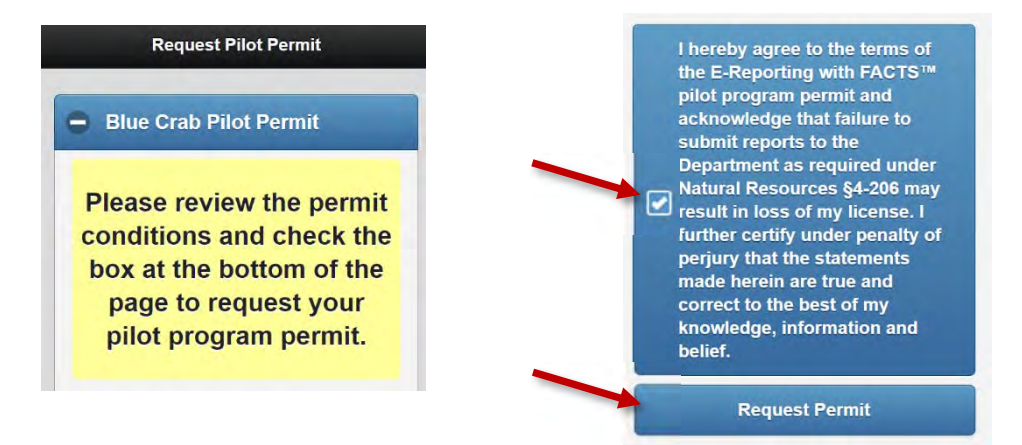

## 4 – Daily E-Reporting Process and Best Reporting Practices

**Daily E-Reporting Process:** Includes 3 required steps (Trip Start Hail, Trip End Hail, and Harvest Verification) and 2 additional steps, if applicable (Revise or Cancel for both Trip Start Hail and Trip End Hail).

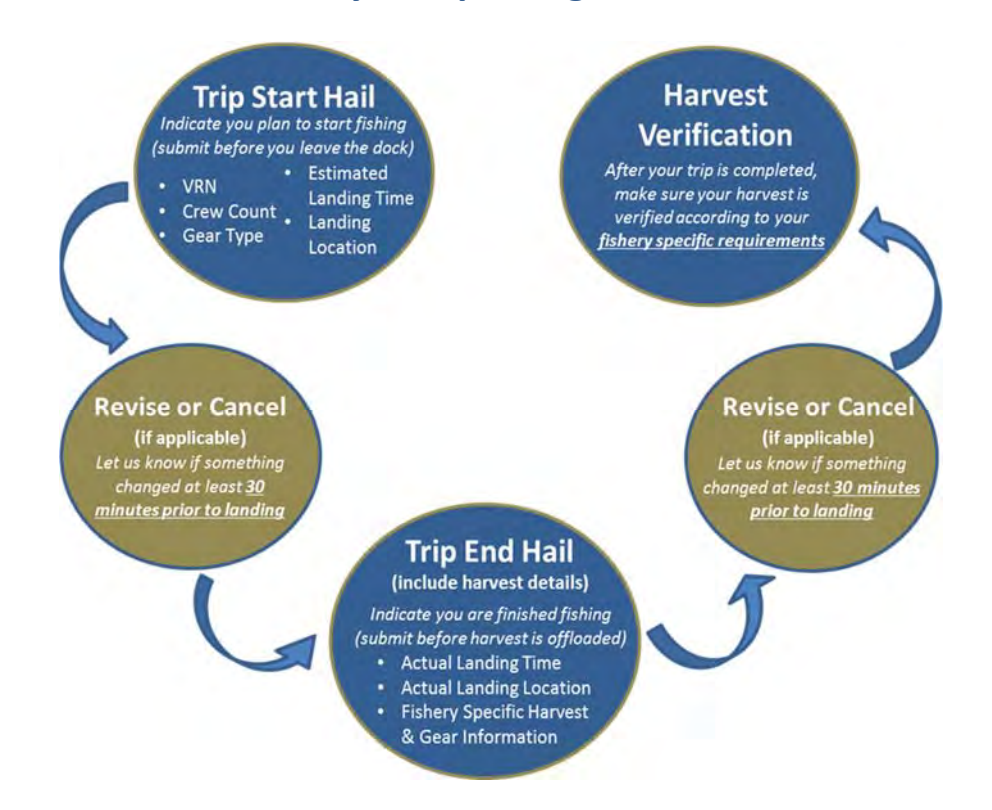

### **Daily E-Reporting Process**

**Best Reporting Practices:** When reporting electronically with FACTS<sup>™</sup>, it is recommended that you follow a set of established "*Best Reporting Practices*" (listed in the table below).

|                               | "Best Reporting Practices" when Reporting Harvest using FACTS™                                                                                                    |
|-------------------------------|----------------------------------------------------------------------------------------------------|
| Sending a Trip                | Trip start hails should be sent in the morning <b>before</b> you leave the dock or actively start fishing.                                                                                                    |
| Start Hail                    | If fishing with another waterman (as their crew) and you intend to split the harvest, you both must submit trip start hails in FACTS™ through your own accounts.                                                                                                    |
| Revising a Trip<br>Start Hail | Trip start hails should be revised if your crew count or anticipated landing time or location changes.<br>Revisions should be sent <b>right away if there is a change in crew count</b> and <b>at least 30 minutes prior to a</b><br><b>new landing time and landing location</b> .                                                                                                    |
| Sending a Trip<br>End Hail    | Trip end hails should be sent any time after you have stopped actively harvesting for the day <b>but before</b> you return to the dock.                                                                                                    |
| Revising a Trip<br>End Hail   | Trip end hails should be revised if any information changes from the original trip end hail. Revisions can be made before midnight of the day you went fishing. For finfish species other than Striped Bass, revise your harvest in the end hail report to match the final weight and count. If harvesting striped bass, changes cannot be made after the fish are checked in. If you need to correct harvest information after the day you went fishing, contact the helpline. |
| Canceling a<br>Trip           | Trips submitted in FACTS <sup>™</sup> should only be canceled if fishing did not occur (example: boat breaks down,<br>learning how to use the system). If you accidentally cancel a trip, then start the trip over and re-enter<br>your information as soon as possible.                                                                                                    |

## 5 – E-Reporting Flexibilities that Increase Business Opportunities

For those using FACTS<sup>™</sup> to report harvest electronically, the Maryland Department of Natural Resources (DNR) is offering several fishery dependent flexibilities. *For all FACTS<sup>™</sup> available fisheries, only report on the days you go out to actively harvest.* Fishery specific flexibilities are outlined below.

### Blue Crab Fishery:

 Flexible Day Off – You get to pick your day off each week and it can vary week to week based on what works best for you, as long as you take one day off during the week (working no more than 6 days a week). When using this flexibility, your work week starts on Wednesday and ends on Tuesday.

Note: Pilot participants are required to display the letters "EHR" on their vessel throughout their participation in the Pilot. The letters shall be painted or firmly attached to the port side near the stern of the vessel. The letters shall be plain vertical block characters of not less than 3 inches in height and shall contrast with the color of the background.

### Yellow Perch Fishery:

- Allows the Use of Box Tags Free box tags are provided for pilot program participants.
- No daily calls to the Yellow Perch Hotline when you use FACTS<sup>™</sup> to report your trips.
- View updated available yellow perch quota when you use FACTS<sup>™</sup> (refer to <u>Section 12</u>).

### Striped Bass Fishery:

- Easily and quickly transfer striped bass quota electronically with other FACTS<sup>™</sup> users (refer to <u>Section 12</u>).
- Next Day Check-in of Harvest You can keep fish from one day of fishing and check it in on the following day (either in the morning before you start your next trip or as combined harvest at the end of the day). Indicate your intention to check-in today or the following day in your trip end hail via a check box (image 1 below; refer to <u>Section 9</u> for how to submit a trip end hail).
- Authorized Representatives You can designate a representative(s) to check-in your daily harvest for you at a check station (cannot be combined with next day check-in flexibility). Go to "My Account" settings and provide them with a unique username and password (image 2 below; refer to Section 2 for how to setup your account).

|                         |                  | Portal website                                                       |                                                                                                  |       |
|-------------------------|------------------|----------------------------------------------------------------------|--------------------------------------------------------------------------------------------------|-------|
| 1<br>Next Day           | Striped Bass     | Check-in Details                                                     | Striped Bass Check-in Details<br>Check in today? NO (If you do not check in today you must check | ck-in |
| Check-In<br>Flexibility | Check-in today?: | NO (If you do not check in today you must che<br>ool Ice & Seafood • | ck-in tomorrow)<br>Check Station:<br>Kool Ice & Seafood                                          | 0     |
|                         | 1                |                                                                      | Cancel Send Trip End Hail                                                                        |       |
|                         |                  | Portal Website                                                       | Mobile Website                                                                                   |       |
|                         |                  |                                                                      | Finfish - Commonly Caught Species                                                                |       |

|                |                         |                          |                    |           | Finfis    | sh - A  |
|----------------|-------------------------|--------------------------|--------------------|-----------|-----------|---------|
| Authorized     | FINTISN - Authorized Ro | epresentatives for Strip | Ded Bass Check-Ins | + Add New | John Dor  | e (Johi |
| Representative | Username                | First Name               | Last Name          | Action    | Edit      | D       |
| Elovibility    | JohnDoe                 | John                     | Doe                | 2 - C     | Richard I | Dale (F |
| Flexibility    | RichardDale             | Richard                  | Dale               | × -       | Edit      | De      |

Doutel Mahaita

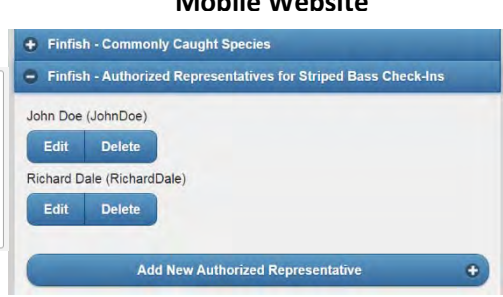

Mahila Wahaita

## 6 – Authorized Users

### What is an Authorized User?

A commercial license holder who will not be using their license during a period of time can designate someone else to use their license as an authorized user. If you have been designated as an authorized user on one or more licenses, you can use your own FACTS<sup>™</sup> account to report your commercial harvest activity. This applies to both finfish and blue crab harvest reporting, with the added benefit of being able to use the E-Reporting program's flexible day off option for crabbing.

### How to Become an Authorized User

Please contact your local service center to get complete details about this special licensing designation. While there is no fee to add an authorized user to a license, it must be renewed annually and there are specific requirements/regulations to consider when designating or acting as an authorized user. If you are already an authorized user and are interested in using FACTS<sup>™</sup>, contact Stephanie Richards (410-260-8314) to get started.

### **Reporting as an Authorized User**

Once you log in to your account, you will see both your license, and/or any licenses authorized to you on the homepage. When you start a trip (see <u>Section 7</u>) you will be asked to select which license you are reporting under, your own or one authorized to you. In FACTS<sup>™</sup>, the reporting activity of an authorized user is designated by an asterisk ("\*") next to the license number. While the license holder can see all harvest activity in FACTS<sup>™</sup> associated with their license, an authorized user can only see the activity they themselves have reported. As with non-FACTS<sup>™</sup> users, only one individual (license holder <u>or</u> the authorized user) is allowed to engage in harvest activity (start a trip) with the license on any given day.

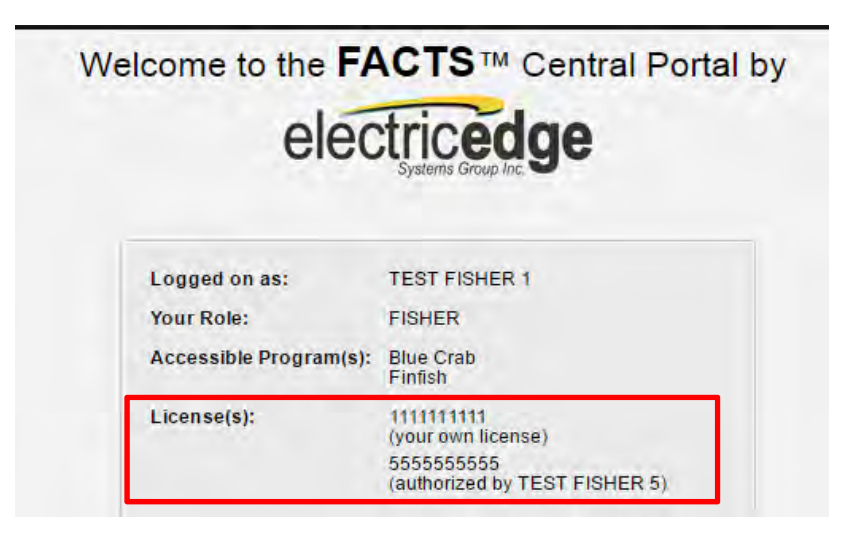

Note: Make sure to select the correct license you are harvesting under

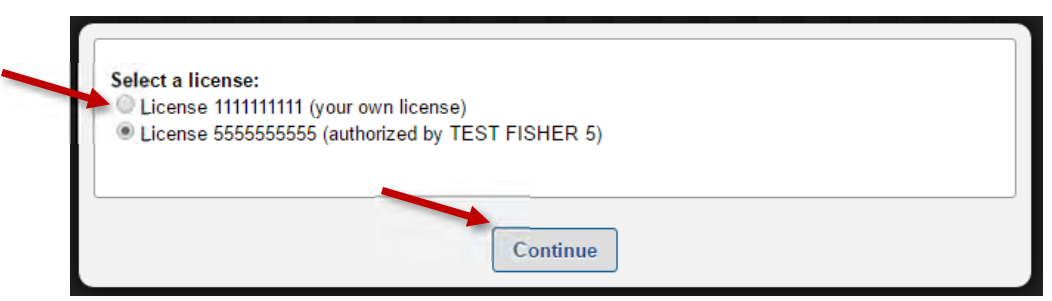

## 7 – How to Start a Trip in FACTS™ (Trip Start Hail)

Before you start fishing for the day you will submit a trip start hail, which includes your vessel information, crew count, gear type used for fishing and anticipated landing information. Please see below for trip start hail examples.

NOTE: For <u>Finfish</u> harvesters, there are special circumstances to consider when it comes to hailing. Please follow these guidelines to ensure that your activity is correctly reported for your license:

- Hail If you have your Striped Bass tags on the boat, since under regulations this constitutes intent to fish.
- **Hail** If you are going out to harvest and intend to report the catch under <u>your</u> license.
- Hail If you are going out to harvest as crew and the captain is also a FACTS<sup>™</sup> user. In this case, you will report "*No Harvest*" for the trip and the VRN number will link the trips for you and the captain together. The captain will report the trip's harvest using their FACTS<sup>™</sup> account.
- **NO Hail** If you are going out to harvest as crew, but the captain is going to report the trip using the monthly <u>paper</u> Finfish harvest report. It is important that you make sure the captain includes your license number on their monthly paper Finfish report.

**<u>Call Center</u>**: Call **1-855-390-2722.** The operator will ask which fishery you are reporting for and then your username. The operator will then ask you questions about what you would like to enter in your Trip Start Hail.

<u>Mobile Website</u>: 1) First click *"Enter/Revise Hails"* which will direct you to a fishery selection page for you to select the fishery you are fishing in for the day, 2) select the correct fishery, 3) click *"Start a New Trip"* and 4) fill out the required fields and select *"Send Trip Start Hail."* See images below for details.

**Portal Website:** 1) Click on the "*Trips*" menu tab in the top right corner of the home page and select "*Enter/Revise Hails*" from the drop-down menu, 2) select the fishery you will be fishing in for the day, 3) select "*Start a New Trip*" and 4) fill out the required field and select "*Send Trip Start Hail.*" See images below for details (layout and design of portal website is slightly different from the mobile website, however the information required is the same).

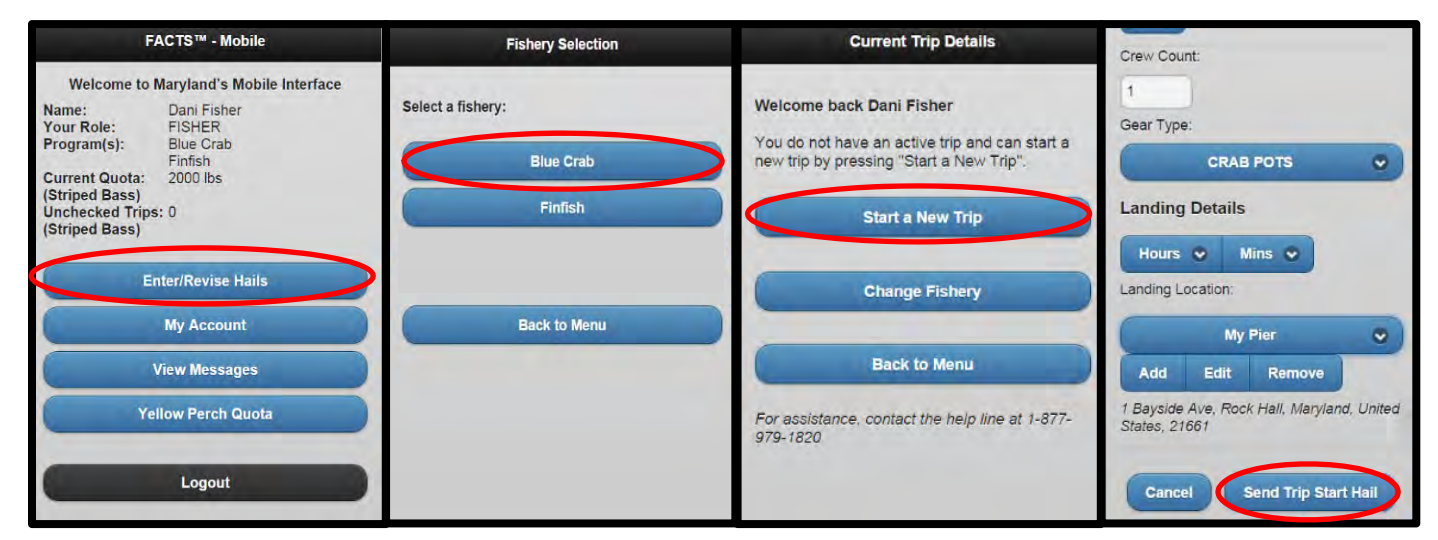

Note: If you participate in daily electronic reporting with FACTS<sup>™</sup> for the striped bass fishery, then the home page (left hand portion of the image above) will also show your verified striped bass quota (based on harvest checked-in), the number of unchecked trips you have and if you have unchecked trips, your estimated quota (based on harvest lbs. entered in the trip end hail of unchecked trips).

## 8 – How to Submit Your Blue Crab Harvest (Trip End Hail)

After submitting your trip start hail (refer to <u>Section 7</u>) and completing your crabbing trip, you will need to submit a trip end hail after you have stopped actively fishing for the day but before you return to the dock. If you forget to submit a trip end hail, you will be notified that it is missing the next time you go crabbing. You are required to submit all missing trip end hails from all fisheries before starting a new trip (refer to <u>Section 11</u>).

## Some information will be pre-filled in your trip end hail from your trip start hail. Make sure to review this information and confirm that nothing has changed.

Additional information that will be required for you to report in your trip end hail is as follows:

- Area Crabbed
- Hours Crabbed
- Gear Details (quantity used, unit, max crab pots in water)
- Do you have harvest to report? (Y/N)
- Harvest Details (hard crab unit, quantity caught by grade)
- Did you harvest eels for bait? (Y/N)
- Market Destination Details (% of Total harvest sold to restaurants, public, dealers and not sold)

<u>Note</u>: You need to enter a value in each field on the Trip End Hail form. If the value is zero, please put a "0" in the field. If you select that you have NO harvest to report from this trip, the "Harvest Details" section of the trip end hail form will be hidden.

Refer to the image on the next page from the mobile website for information you will be required to report in a blue crab trip end hail for <u>ALL reporting options</u>. For trotline you will also report the gear unit (yards or feet).

<u>Call Center</u>: Call **1-855-390-2722**. The operator will ask you which fishery you are reporting for and your username and then what task you would like to do ("*Send Trip End Hail*"). They will then verify whether any information from your trip start hail has changed and then ask you to report the information outlined above.

<u>Mobile Website</u>: 1) First click "*Enter/Revise Hails*" which will direct you to a fishery selection page for you to select the fishery you are fishing in for the day, 2) select the "*Blue Crab*" fishery, 3) click "*Send Trip End Hail*" and 4) fill out the required fields and select "*Send Trip End Hail*" See images on the following page for details.

**Portal Website:** 1) Click on the "*Trips*" menu tab in the top right corner of the home page and select "*Enter/Revise Hails*" from the drop-down menu, 2) select the "*Maryland - Blue Crab*" fishery, 3) select "*Send Trip End Hail*" and 4) fill out the required field and select "*Send Trip End Hail*." See images on the following page for details (layout and design of portal website is slightly different from the mobile website, however the information required is the same).

### Example: Blue Crab Trip End Hail in Mobile Website

| Instructions Please enter the trip end hall<br>draits, double-check for accuracy and then drick<br>"Send Trip End Hail Details       BUSHELS         Base Trip End Hail Details       BUSHELS         Hail Date:       Jun 22, 2015         Leense:       444444         VIN:       0         Jannier Leigh (MD231492)       0         Add Edit Remove       0         Crew Count:       2         Zara Crabbed:       0         D25-CHESPK, BAY & TRIBS, BA       0         Landing The (500 PM / Jun 22, 2015):       10       EACH         PELLERS (qty/units):       0       EACH         PELLERS (qty/units):       15       EACH         Did you harvest eels for bait on this trip?       YES NO         Add Edit Remove       YES NO         Test Crabbing:       0       Sold to restaurants:         Oere       Ore       Sold to the public:         Gear Unit:       EACH POTS       Sold to the public:         Sold to the public:       75       Not Sold:         Ore       I       Fraceed         Hard Crab Units (select to show harvest and<br>maket destination sections Select to show harvest and<br>maket destination sections Select to show harvest and<br>maket destination sections Select to show harvest and<br>maket destination sections Select to show harvest and<br>maket                                                                                                    | Trip End Hail Details                                                              | Places optor the grade you cought today in the                       |
|----------------------------------------------------------------------------------------------------|------------------------------------------------------------------------------------|----------------------------------------------------------------------|
| details, double-check for accuracy and then click   Base Trip End Hail Details   Hail Date:   Jun 22, 2015   Lenrage:   Jennifer Leigh (MD231432)   Add   Editi   Remove   Crew Count:   2   Base Trip End Hail   URXED MALES (qty/units):   0   BUSHELS   FEMALES (qty/units):   0   BUSHELS   Crew Count:   2   3   Area Crabbod:   0   0   0   0   Crew Count:   2   3   Area Crabbod:   0   0   0   0   Chespek, BAY & TRIBS, BA   Canding Time (800 PM / Jun 22, 2015):   10   0   11   0   12   0   13   0   14   0   15   16   17   18   19   00   10   10   11   11   12   13   14   14   15   15   16   17   18   19   19   10   10   10   10   10   11   11   12   13                                                                                                    | Instructions Please enter the trip end hail                                        | units specified in each of the categories below.<br>#1s (qty/units): |
| Base Trip End Hail Details #2s (qty/units):<br>Hail Dai: Jun 22, 2015<br>License: 444444<br>VRN:<br>Jennier Leigh (MD231492)<br>Add Edit Remove<br>Crew Count:<br>2<br>Add Edit Remove<br>Crew Count:<br>2<br>Area Crabbed:<br>0 BUSHELS<br>FEMALES (qty/units):<br>0 BUSHELS<br>FEMALES (qty/units):<br>1 BUSHELS<br>SOFT SHELL (qty/units):<br>10 EACH<br>PEELERS (qty/units):<br>10 EACH<br>PEELERS (qty/units):<br>10 EACH<br>P                                    | details, double-check for accuracy and then click<br>"Send Trip End Hail"          | 2 BUSHELS                                                            |
| Hail Date: Jun 22, 2015   Leenes: 444444   VN: I   Jannifer Leigh (MD231492) I   Add Edil   Remove I   Crew Count:   2   Area Crabbed:   025 - CHESPK, BAY & TRIBS, DA., *   Landing Details   Landing Details   Landing Time (6:00 PM / Jun 22, 2015):   10   EACH   PEELERS (qty/units):   10   EACH   PEELERS (qty/units):   10   EACH   PEELERS (qty/units):   10   EACH   PEELERS (qty/units):   10   EACH   PEELERS (qty/units):   10   EACH   PEELERS (qty/units):   11   Bushers:   125   EACH   PEELERS (qty/units):   136   EACH   PEELERS (qty/units):   137   Eating Details   Did you harvest eels for bail on this trip?   VES   No   Market Destination Details   Enter the % of TOTAL catch that went to each destination below (including dealers if applicable).   Sold to restaurants:   0   0   Gear Ope:   CacH   Proceed   1   1   1   1   1   1   1   1   1    1                                                                                                    | Base Trip End Hail Details                                                         | #2s (qty/units):                                                     |
| Licence: 444444<br>VRN:<br>domniter Leigh (MD231492)<br>Ard Edit Remove<br>Craw Count:<br>2<br>Area Crabbed:<br>025 - CHESPK, BAY & TRIBS, BA •<br>Landing Details<br>Landing Cocation:<br>0 EACH<br>PEELERS (qty/units):<br>10 EACH<br>PEELERS (qty/units):<br>10 FOR<br>PEELERS (qty/units):<br>10 FOR<br>10 Proceed<br>10 Proceed<br>10 Proceed<br>10 Proceed<br>10 Proceed<br>10 Proceed<br>10 Proceed<br>10 THER (NOR-PL • 26<br>10 EACH<br>10 EACH<br>10 FOR<br>10 FOR<br>10 FO | Hail Date: Jun 22, 2015                                                            | 1 BUSHELS                                                            |
| VIN: 0 BUSHELS   Image: Subscreen state and market destination figures above should total 1005. 0   Image: Subscreen state and market destination figures above should total 1005. 0                                                                                                    | License: 4444444                                                                   | MIXED MALES (qty/units):                                             |
| Jennifer Leigh (MD221192)   Add   Edit   Remove   Crew Count:   2   Area Crabbed:   025 - CHESPK, BAY & TRIBS., BA   Landing Details   Landing Details   Landing Details   Landing Location:   0   Add   Edit   Remove   10   EACH   PEELERS (qty/units):   10   EACH   PEELERS (qty/units):   15   EACH   PEELERS (qty/units):   16   Edit   Remove   17   Ear Datails   Gear Details   Gear Details   Gear Details   Gear Details   Gear Details   Gear Details   Gear Datails   Gear Datails   Gear Unit:   EACH   Max Crab Pots in Water (enter 0 if none):   60   Harvest Details   Do you have any harvest to report from this trip?   YES   NO   Market Destination sections below;:   Bushtel Est   Proceed   1   Proceed   The figures below added to the market destination figures about dotai 100%.   Dog ub have any harvest to report from this trip?   YES   NO   Bushtel Estimation sections below;:                                                                                                    | VHN.                                                                               | 0 BUSHELS                                                            |
| Add Edit   Crew Court:   2   Area Crabbed:   025 - CHESPK. DAY & TRIBS., DA   Landing Details   Landing Details   Landing Imme (6:00 PM / Jun 22, 2015):   1   2   Landing Location:   O O   Add   Edit   Remove   table String Location:   O O   Add   Edit   Remove   table States. 21:40:   Did you harvest eels for bait on this trip?   YES   Not   Sold to restaurants:   0   Bear Durating:   400   Gear Durating:   Add et all   Remove   Harse Toebing:   0   0   Harves Details   Did you harvest to report from this trip?   YES   Not Sold   0   Enter the number of dealers (0 if none) and then press   Proceed   1   Proceed   1   Proceed   1   Proceed   1   Proceed   1   Proceed   1   Proceed   1   Proceed   1   Proceed   1   Proceed   1   Proceed   1   Proceed   1   Proceed   1   Proceed   1   Proce                                                                                                    | Jennifer Leigh (MD231492)                                                          | FEMALES (qty/units):                                                 |
| Crew Count:<br>2<br>Area Crabbed:<br>025 - CHESPK, BAY & TRIBS, BA<br>Landing Details<br>Landing Details<br>Landing Time (6:00 PM / Jun 22, 2015):<br>15 EACH<br>PEELERS (qty/units):<br>15 EACH<br>PEELERS (qty/units):<br>15 EACH<br>PEELERS (qty/units):<br>15 EACH<br>PEELERS (qty/units):<br>15 EACH<br>PEELERS (qty/units):<br>15 EACH<br>PEELERS (qty/units):<br>16 EACH<br>PEELERS (qty/units):<br>17 EACH<br>PEELERS (qty/units):<br>180 Virginia Street, Annapolis, Maryland,<br>United States, 21401<br>Gear Details<br>Gear Details<br>Gear Details<br>Gear Unit:<br>FACH<br>Hrs Crabbing:<br>6<br>Max Crab Pots in Water (enter 0 if none):<br>800<br>Harvest Details<br>Do you have any harvest to report from this<br>trip?<br>VES NO<br>Hard Crab Units (select to show harvest and<br>market destination sections below):<br>BUSHELS                                                                                                    | Add Edit Remove                                                                    |                                                                      |
| 2   Area Crabbod:   025 - CHESPK, BAY & TRIBS, BA •   Landing Details   Landing Time (6:00 PM / Jun 22, 2015):   15 EACH   PEELERS (qty/units):   15 EACH   PEELERS (qty/units):   16 Orig   Add Edit Remove   Did you harvest eels for bait on this trip?   YES NO   Market Destination Details   Gear Details   Gear Details   Gear Type:   CRAB POTS   Gear Unit:   EACH   Not Sold   Its Crabbing:   8   Max Crab Pots in Water (enter 0 if none):   600   Harvest Details   Do you have any harvest to report from this trip?   YES NO   Hard Crab Units (select to show harvest and market destination sections below):   BUSHELS                                                                                                    | Crew Count:                                                                        | SOFT SHELL (atv/units):                                              |
| Area Crabbed: 10 EACH   025 - CHESPK, BAY & TRIBS, BA    Landing Details   Landing Time (6:00 PM / Jun 22, 2015):   18 0   18 0   Landing Location:   ORP   Add   Edit   Remove   100   Eling Details   Did you harvest eels for bait on this trip?   YES   N0   Market Destination Details   Bar Details   Gear Details   Gear Details   Gear Details   Gear Duantity:   400   Gear Outnit:   EACH   Charbert Details   Bar Act How went to each destination betwo (including dealers if applicable).   Sold to restaurants:   0   Gear Ountit:   EACH   Fact I   Image: States. 21401                     Gear Ountit:   EACH            Bar Crab Pots in Water (enter 0 if none):   600   Harvest Details   Do you have any harvest to report from this trip?   YES   NO   Hard Crab Units (select to show harvest and market destination sections below):   Dealer 1 Name:   % Sold   OTHER (NON-PL)   23                                                                                                    | 2                                                                                  |                                                                      |
| 025 - CHESPK. BAY & TRIBS, BA   Landing Details   Landing Time (6:00 PM / Jun 22, 2015):   10 0 0   Landing Location:   0 0   Add Edit Remove   1805 Virginia Streat, Annapolis, Maryland, United States, 21401   Cherror Details   Gear Details   Gear Details   Did you harvest entropers   Goo   Hrs Crabbing:   6   Max Crab Pots in Water (enter 0 if none):   600   Harvest Details   Do you have any harvest to report from this trp?   trp?   VES NO   Hard Crab Unitis (select to show harvest and market destination sections below):   BUSHELS                                                                                                    | Area Crabbed:                                                                      | 10 EACH                                                              |
| Landing Details         Landing Time (6:00 PM / Jun 22, 2015):         15       EACH         Landing Location:         Add       Edit         Add       Edit         Add       Edit         No       Solution         Add       Edit         Add       Edit         Street, Annapolis, Maryland, United States, 21401       Market Destination Details         Bear Type:       CRAB POTS         Gear Details       Sold to restaurants:         Gear Quantity:       0         400       Sold to the public:         75       Not Sold:         Nax Crab Pots in Water (enter 0 if none):       6         600       Harvest Details         Do you have any harvest to report from this trp?       YES         YES       NO         Hard Crab Units (select to show harvest and market destination sections below):       % Sold:         YES       NO         Hard Crab Units (select to show harvest and market destination sections below):       % Sold:         UTHER (NON-PL       25         Hard Crab Units (select to show harvest and market destination sections below):       Send Trip End Hait                                                                                                    | 025 - CHESPK. BAY & TRIBS., BA 💌                                                   | PEELERS (qty/units):                                                 |
| Landing Time (6:00 PM / Jun 22, 2015):   10   10   10   10   10   10   10   10   10   10   10   10   10   10   10   10   10   10   10   10   10   11   12   12   13   1400   15   15   16   17   18   18   19   10   10   10   10   10   10   10   10   10   10   11   12   13   1400   15   15   1600   1600   175   18   18   18   18   18   18   18   19   10   10   10   10   10   10   10   10   10   10   10   10   10   10   10   10   10   10   10   10   10   10   10   10   10   10   10 <                                                                                                    | Landing Details                                                                    | 15 EACH                                                              |
| 18 00   Landing Location:   ORP   Add   Edit   Remove   1805 Virginia Street, Annapolis, Maryland,<br>United States, 21401   Gear Details   Gear Details   Gear Quantity:   400   Gear Unit:   EACH   Hrs Crabbing:   6   Max Crab Pots in Water (enter 0 if none):   600   Harvest Details   Do you have any harvest to report from this<br>trp?   VES   NO   Hard Crab Units (select to show harvest and<br>market destination sections below):   BUSHELS                                                                                                    | Landing Time (6:00 PM / Jun 22, 2015):                                             | Eeling Details                                                       |
| Landing Location:<br>ORP<br>Add Edit Remove<br>1805 Virginia Street, Annapolis, Maryland,<br>United States, 21401<br>Gear Details<br>Gear Outatity:<br>400<br>Gear Quantity:<br>400<br>Gear Unit:<br>EACH<br>Hrs Crabbing:<br>6<br>Market Destination Details<br>Enter the % of TOTAL catch that went to each destination<br>below (including dealers if applicable).<br>Sold to restaurants:<br>0<br>Sold to the public:<br>75<br>Not Sold:<br>0<br>Enter the number of dealers (0 if none) and then press<br>"Proceed"<br>1<br>Proceed<br>The figures below added to the market destination figures<br>above should total 100%.<br>Dealer 1 Name: % Sold:<br>0<br>THER (NON-PL © 25<br>Hard Crab Units (select to show harvest and<br>market destination sections below):<br>BUSHELS                                                                                                    | 18 🕶 00 🕶                                                                          | _omig _omio                                                          |
| ORP   Add   Edit   Remove   1805 Virginia Street, Annapolis, Maryland,<br>United States, 21401   Gear Details   Gear Details   Gear Details   Gear Otatils   Gear Otatils   Gear Outails   Gear Outails   Market Destination Details   Sold to restaurants:   0   Sold to the public:   75   Not Sold:   0   Bax Crab Pots in Water (enter 0 if none):   600   Harvest Details   Do you have any harvest to report from this   trp?   VES   No   VES   No   Hard Orab Units (select to show harvest and<br>market destination sections below):   BUSHELS                                                                                                    | Landing Location:                                                                  | Did you harvest eels for bait on this trip?                          |
| Add Edit Remove   1805 Virginia Street, Annapolis, Maryland,<br>United States, 21401 Market Destination Details   Gear Details Enter the % of TOTAL catch that went to each destination<br>below (including dealers if applicable).   Gear Details Sold to restaurants:   Gear Quantity: 0   400 Sold to the public:   Gear Unit: 75   Market Destination Details Sold to restaurants:   0 Sold to the public:   75 Not Sold:   0 Sold to the public:   75 Not Sold:   0 Barter the number of dealers (0 if none) and then press   "Proceed" 1   1 Proceed"   1 Proceed   1 Proceed   1 Proceed   1 Proceed   1 Proceed   1 Proceed   1 Proceed   1 Proceed   1 Proceed   1 Proceed   1 Proceed   1 Proceed   1 Proceed   2 Dealer 1 Name   9< Sold: OTHER (NON-PI © 25   1 Bushels                                                                                                    | ORP 💌                                                                              | YES NO                                                               |
| 1805 Virginia Street, Annapolis, Maryland,   United States, 21401    Gear Details Gear Otatils Gear Quantity : 400 Gear Quantity : 400 Gear Unit: EACH It of the public: 75 Not Sold: 0 Enter the number of dealers (0 if none) and then press "Proceed" 1 Proceed 1 Proceed The figures below added to the market destination figures above should total 100%. Dealer 1 Name: % Sold: OTHER (NON-PL) 25 Hard Crab Units (select to show harvest and market destination sections below): BUSHELS                                                                                                    | Add Edit Remove                                                                    |                                                                      |
| Gear Details   Gear Details   Gear Quantity:   400   Gear Quantity:   400   Gear Unit:   EACH   Image: Strate of the public   From the public   From the public   From the public   From the public   From the public   Gear Unit:   From the public   Gear Unit:   From the public   Gear Unit:   From the public   From the public   Gear Unit:   From the public   From the public   Gear Unit:   Gear Unit:   From the public   From the public   From the publ                                                                                                    | 1805 Virginia Street, Annapolis, Maryland,<br>United States, 21401                 | Enter the % of TOTAL catch that went to each destination             |
| Gear Type: CRAB POTS   Gear Quantity :: 0   400 Sold to restaurants:   0 Sold to the public:   75 Not Sold:   0 Enter the number of dealers (0 if none) and then press   600 1   Harvest Details   Do you have any harvest to report from this trip?   YES NO   The figures below added to the market destination figures above should total 100%. Dealer 1 Name:   % Sold:   OTHER (NON-PI)   25   Cancel   Send Trip End Hail                                                                                                    | Gear Details                                                                       | below (including dealers if applicable).                             |
| Gear Quantity : 0   400 Sold to the public:   Gear Unit: 75   Not Sold: 75   Max Crab Pots in Water (enter 0 if none): 0   600 Enter the number of dealers (0 if none) and then press   Proceed* 1   1 Proceed*   1 Proceed*   1 Proceed*   The figures below added to the market destination figures above should total 100%. Dealer 1 Name: % Sold: OTHER (NON-PL © 25 End Trip End Hail                                                                                                    | Gear Type: CRAB POTS                                                               | Sold to restaurants:                                                 |
| 400   Gear Unit:   EACH   The Scrabbing:   6   Max Crab Pots in Water (enter 0 if none):   600   Harvest Details   Do you have any harvest to report from this trip?   YES   NO   Hard Crab Units (select to show harvest and market destination sections below):   BUSHELS   Sold to the public:   75   Not Sold:   0   0   0   Enter the number of dealers (0 if none) and then press   "Proceed"   1   Proceed"   The figures below added to the market destination figures above should total 100%. Dealer 1 Name:    % Sold:   OTHER (NON-PI)   25                                                                                                    | Gear Quantity :                                                                    | 0                                                                    |
| Gear Unit:<br>EACH<br>Hrs Crabbing:<br>6<br>Max Crab Pots in Water (enter 0 if none):<br>600<br>Harvest Details<br>Do you have any harvest to report from this<br>trip?<br>YES NO<br>Hard Crab Units (select to show harvest and<br>market destination sections below):<br>BUSHELS                                                                                                    | 400                                                                                | Sold to the public:                                                  |
| EACH   Hrs Crabbing:   6   Max Crab Pots in Water (enter 0 if none):   600   Harvest Details   Do you have any harvest to report from this trip?   YES   NO   Hard Crab Units (select to show harvest and market destination sections below):   BUSHELS   Not Sold:   0   Not Sold:      0      Not Sold:   0     0     1   Proceed**        1   Proceed**        1   Proceed**        1   Proceed**        1   Proceed**        1   Proceed**              1   Proceed**                       BUSHELS                    Not Sold:   0   Image: Crab Onter Comparison of the market destination figures above should total 100%.                                                                                                    | Gear Unit:                                                                         | 75                                                                   |
| Hrs Crabbing:<br>6<br>Max Crab Pots in Water (enter 0 if none):<br>600<br>Harvest Details<br>Do you have any harvest to report from this<br>trip?<br>YES NO<br>Hard Crab Units (select to show harvest and<br>market destination sections below):<br>BUSHELS                                                                                                    | EACH 🔍                                                                             | Not Sold:                                                            |
| 6   Max Crab Pots in Water (enter 0 if none):   600   Harvest Details   Do you have any harvest to report from this trip?   YES   NO   Hard Crab Units (select to show harvest and market destination sections below):   BUSHELS                                                                                                    | Hrs Crabbing:                                                                      | 0                                                                    |
| Max Crab Pots in Water (enter 0 if none):<br>600<br>Harvest Details<br>Do you have any harvest to report from this<br>trip?<br>YES NO<br>Hard Crab Units (select to show harvest and<br>market destination sections below):<br>BUSHELS                                                                                                    | 6                                                                                  | Enter the number of dealers (0 if none) and then press               |
| 600       1       Proceed         Harvest Details       The figures below added to the market destination figures above should total 100%.         Do you have any harvest to report from this trip?       YES NO         YES NO       Market destination sections below):         BUSHELS       I                                                                                                    | Max Crab Pots in Water (enter 0 if none):                                          | "Proceed"                                                            |
| Harvest Details Do you have any harvest to report from this trip?  YES NO Hard Crab Units (select to show harvest and market destination sections below): BUSHELS                                                                                                    | 600                                                                                | 1 Proceed                                                            |
| Do you have any harvest to report from this trip?   YES NO   Hard Crab Units (select to show harvest and market destination sections below):   BUSHELS                                                                                                    | Harvest Details                                                                    | The figures below added to the market destination figures            |
| YES     NO       Hard Crab Units (select to show harvest and market destination sections below):       BUSHELS                                                                                                    | Do you have any harvest to report from this trip?                                  | above should total 100%.                                             |
| Hard Crab Units (select to show harvest and market destination sections below): BUSHELS                                                                                                    | YES NO                                                                             | Dealer 1 Name: % Sold:                                               |
| Hard Crab Units (select to show harvest and market destination sections below):           BUSHELS         Cancel         Send Trip End Hail                                                                                                    |                                                                                    | OTHER (NON-PI 25                                                     |
| BUSHELS 오                                                                                                    | Hard Crab Units (select to show harvest and<br>market destination sections below): | Cancel Send Trip End Hail                                            |
|                                                                                                    | BUSHELS 오                                                                          |                                                                      |

Note: If selling to multiple dealers other than JM Clayton's, enter number of dealers as 1. Then enter the sum of the total percent harvest sold in "OTHER (NON-PILOT)" dealer section.

## 9 – How to Submit Your Finfish Harvest (Trip End Hail)

After submitting your trip start hail (refer to <u>Section 7</u>) and completing your fishing trip, you will need to submit a trip end hail any time after you have stopped actively harvesting for the day but before you return to the dock. If your harvest details change after you have submitted your trip end hail, you **are required** to revise this hail with the updated harvest information in order for your account to reflect accurate harvest numbers (refer to <u>Section 10</u> for information regarding revisions to trip start and end hails). If you forget to submit a trip end hail, you will be notified that it is missing and will be required to submit the information before starting your next trip. You are required to submit all missing trip end hails from all fisheries before starting a new trip (refer to <u>Section 11</u>).

## Some information will be pre-filled from your trip start hail. Make sure to review this information and confirm that nothing has changed.

Additional information that will be required for you to report in your trip end hail:

- Area fished
- Gear Details (varies depending on gear type you are reporting with as outlined in table below; see image below for example formats)
- Harvest Details
  - Do you have harvest to report?: Yes/No
  - Species, Quantity, and Disposition
- If you harvested striped bass
  - Are you checking in today?
  - Check Station name

<u>Note</u>: If you select that you have NO harvest to report from this trip, the *"Harvest Details"* section of the trip end hail form will be hidden. You can use the minus sign to edit finfish species not caught on this trip. This will not delete them from your preferences, only from the current trip end hail form. You need to enter a value in each field on the Trip End Hail form. If the value is zero, please put a *"0"* in the field.

The questions in the Gear Details section will change depending on the gear you are using. The table below outlines the Gear Details reporting requirements for each type of finfish gear and the figure below shows example Gear Details formats.

|                  |           |             |                        | Gear Details                     | Gear Details                    |
|------------------|-----------|-------------|------------------------|----------------------------------|---------------------------------|
| GEAR NAME        | SET COUNT | SOAK TIME   | GEAR QUANTITY          | Gear Type: POUND NET             | Gear Type: HAUL SEINE           |
| BY HAND          | NO        | NO          | NO                     | Number of Nets :                 | Total Length of Nets (in yards) |
| FYKE NET         | NO        | YES (DAYS)  | YES (count of nets)    |                                  |                                 |
| BOW AND ARROW    | NO        | NO          | NO                     | Total Soak Timo                  | Number of Sets                  |
| FINFISH TROTLINE | YES       | YES (HOURS) | YES (length and hooks) | Total Soak Time                  | Number of Sets.                 |
| GILL NET - DRIFT | YES       | YES (HOURS) | YES (yards of net)     |                                  |                                 |
| HAUL SEINE       | YES       | NO          | YES (yards of net)     |                                  |                                 |
| HOOK AND LINE    | NO        | NO          | YES (count of rods)    | Gear Details                     | Gear Details                    |
| POTS - CONCH     | NO        | YES (DAYS)  | YES (count of pots)    | Gear Type: GILL NET              |                                 |
| POTS - EEL       | NO        | YES (DAYS)  | YES (count of pots)    | Total Length of Nets (in yards)  | Gear Type: HOOK & LINE          |
| POTS - FISH      | NO        | YES (DAYS)  | YES (count of pots)    |                                  |                                 |
| POTS - TURTLE    | NO        | YES (DAYS)  | YES (count of pots)    | Total Soak Time (hours/minutes): | Number of Rods or Lines :       |
| POUND NET - FISH | NO        | YES (DAYS)  | YES (count of nets)    | Hours 🕥 Mins 🛇                   |                                 |
| SCRAPES - CRAB   | YES       | NO          | NO                     | Number of Sets:                  |                                 |
| SPEAR/HARPOON    | NO        | NO          | YES (count of spears)  |                                  |                                 |

**<u>Call Center</u>**: Call **1-855-390-2722.** The representative will ask you which fishery you are reporting for and your username and then what task you would like to do ("*Send Trip End Hail*"). They will then verify whether any information from your trip start hail has changed and then ask you to report the information outlined on page 13.

<u>Mobile Website</u>: 1) First click "*Enter/Revise Hails*" which will direct you to a fishery selection page for you to select the fishery you are fishing in for the day, 2) select the "*Finfish*" fishery, 3) click "*Send Trip End Hail*" and 4) fill out the required fields and select "*Send Trip End Hail*." See example below.

**Portal Website:** 1) Click on the "*Trips*" menu tab in the top right corner of the home page and select "*Enter/Revise Hails*" from the drop-down menu, 2) select the "*Maryland – Finfish*" fishery, 3) select "*Send Trip End Hail*" and 4) fill out the required field and select "*Send Trip End Hail*." See example below (layout and design of portal website is slightly different from the mobile website, however the information required is the same).

| Trip End Hail Details - Finfish                                                                                       | Harvest Details                                                    |
|----------------------------------------------------------------------------------------------------|--------------------------------------------------------------------|
| Instructions Please enter the trip end hall details, double-check for accuracy and then<br>click "Send Trip End Hail" | Do you have any harvest to report from this trip?                  |
| Base Trip End Hail Details                                                                                            |                                                                    |
| Hail Date: Dec 21, 2015                                                                                               | Add New Species                                                    |
| License: 776666                                                                                                    |                                                                    |
| TIUS.                                                                                                    | BASS, STRIPED                                                      |
| Blackbird (MD1234FJ)                                                                                                  | Weight: 156 Ibs                                                    |
| Add Edit Remove                                                                                                    | Count: 18                                                          |
| Crew Count:                                                                                                    |                                                                    |
| 2                                                                                                    | SOLD – restaurant                                                  |
| Area fished:                                                                                                    |                                                                    |
| 027 - CHESAPEAKE BAY -S. CEN.; S. OF BAY BRIDGE TO PATUXEN                                                            | PERCH, WHITE                                                       |
| Landing Details<br>Landing Time (6:45 PM / Dec 21, 2015):                                                             | Weight: 23<br>Units: LBS ©                                         |
| 18 🐱 45 🐱                                                                                                    | SOLD - dealer/backer                                               |
| Landing Location:                                                                                                    | - douisipation -                                                   |
| My Pier 🔹                                                                                                    | Add New Species                                                    |
| Add Edit Remove                                                                                                    | Striped Bass Check-in Details                                      |
| 1 Bayside Ave, Rock Hall, Maryland, United States, 21661                                                              | Check in today? NO (If you do not check in today you must check-in |
| Gear Details                                                                                                    | - tomorrow)                                                        |
| Gear Type: POUND NET - FISH                                                                                           | Check Station:                                                     |
| Count of Nets (count):                                                                                                | Kool Ice & Seafood                                                 |
| 1                                                                                                    | Cancel Sand Trin End Hail                                          |
| Total Soak Time (days):                                                                                               | Cancer Send mp End Han                                             |
| 2                                                                                                    |                                                                    |

## 10 – How to Revise Trip Start Hails & Harvest Reported (Trip End Hails)

### **Making Hail Revisions**

You have the option to revise and cancel all hails when necessary. All revisions must be made before midnight. If revising a striped bass trip, revisions must be made before check-in. You can also cancel the entire trip by selecting "*Cancel Trip*." Please refer to <u>Section 4</u>, Daily E-Reporting Process and Best Reporting Practices, for more details on when to revise and cancel a trip. Examples of how to provide revised trip hails using the portal (upper image) and mobile (lower image) websites are shown below.

| urrent Trip Details - Blue Crab                         | 🔟 Display Widt |
|---------------------------------------------------------|----------------|
| Welcome back Dani Fisher                                |                |
| Your current trip ID is: 22718                          |                |
| You can make changes to this trip until midnight today. |                |
| Send Trip End Hail                                      |                |
| Revise Trip Start Hail                                  |                |
| Cancel Trip                                             |                |
| Change Fishery                                          |                |
|                                                         |                |

### **Current Trip Details - Finfish**

Welcome back Dani Fisher Your current striped bass quota is: 5397 lbs

Your current trip ID is: 22665

You can make changes to this trip until midnight today. Once striped bass harvest is checked in, you will not be able to make any changes to the reported striped bass harvest and check-in details.

| Revise Trip End Hail |  |
|----------------------|--|
| Cancel Trip End Hail |  |
| Change Fishery       |  |

## 11 – How to Back-Enter Missing Trip End Hails

### **Submitting Missing Trip End Hails**

If you have forgotten to submit a Trip End Hail for any prior fishing trips, FACTS<sup>™</sup> will prompt you to backenter the missing Trip End Hail information when you go to start a new Trip Start Hail. A missing Trip End Hail can be back-entered on either the mobile or portal sites. To submit the information, select the "Submit End Hail" button (see image below).

| nd hail f<br>Il missir<br>ny fishe<br>ips, the | for all trips<br>ng end hail<br>ry today. It<br>n contact t | listed below. Y<br>s before you ca<br>f you need to ca<br>he helpline at <u>1</u> | ou will need to submit<br>an start a new trip in<br>ancel any of the listed<br>-877-979-1820. |
|------------------------------------------------|-------------------------------------------------------------|-----------------------------------------------------------------------------------|-----------------------------------------------------------------------------------------------|
| Trip<br>No.                                    | Date                                                        | Fishery                                                                           | Action                                                                                        |
| 23067                                          | 06-Jan-<br>2016                                             | Finfish                                                                           | Submit End Hail                                                                               |

After selecting the button, a new page will open where you can enter your prior trip's information. The process for back-entering missing Trip End Hail information is the same as submitting a Trip End Hail (see your fishery specific Trip End Hail Section).

## 12 – How to Transfer and View Quotas in FACTS™

The FACTS<sup>™</sup> E-Reporting system can help you manage your fishing seasons by allowing you to electronically transfer quota and by displaying the most up to date details on available quota for a variety of species. Specific information on how to electronically transfer and view available quota information is provided in the following sections.

### **Quota Transfers**

The FACTS<sup>™</sup> E-Reporting system allows you to electronically transfer and manage your striped bass quota. Transfers in FACTS<sup>™</sup> comply with Maryland DNR rules, regulations, and policies. For any questions regarding these rules, regulations, and polices please contact Maryland DNR. You will need to access <u>maryland.fisheryfacts.com</u> on a laptop or desktop computer if you wish to transfer quota electronically.

<u>Note</u>: It is important for watermen to remember that they cannot go fishing if they have initiated a quota transfer in the system. This is true unless the initiating waterman revokes the transfer before the recipient takes any action, the recipient of the transfer declines the transfer, or until Maryland DNR accepts or rejects the transfer.

The following is a list of restrictions for transferring quota electronically:

- You cannot transfer quota if you have any unchecked trips in the system.
- You cannot transfer quota if you have an active trip open or active transfer pending in the system.
- Transfers can only occur between individuals using FACTS<sup>™</sup> who have the same fishery declaration (e.g. ITQ).

<u>Quota Transfer Process</u>: Includes 4 main steps (Transfer Requested, Transfer Accepted, Transfer Reviewed/Approved by DNR, and Transferred Quota Available).

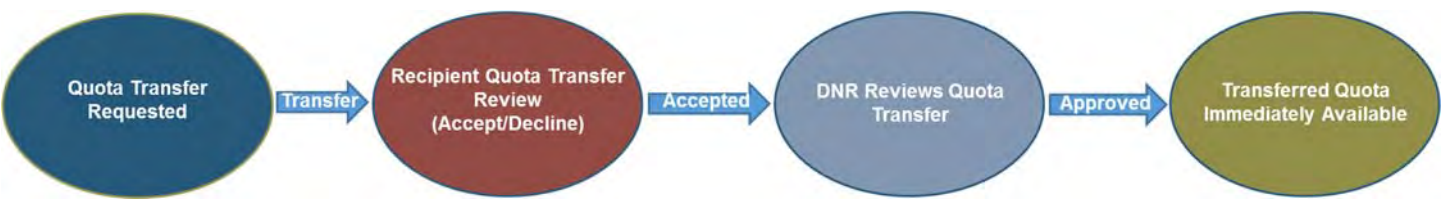

Steps to Transfer/Receive Quota:

**Step 1: Quota Transfer Requested:** To transfer your quota to another waterman: Go to "*Quotas*" dropdown menu, select "*Transfers*" and then select "*New Transfer*." Enter the license number of the licensee you wish to transfer quota to, check the box indicating that you understand that you cannot harvest striped bass while the transfer is being processed, and select "*Submit Transfer*." See example images below for "*Temporary*" and "*Permanent*" transfers.

Note: Transfers can either be made "Temporary" or "Permanent."

<u>Temporary</u> – When completing a "*Temporary*" Common Pool transfer, all remaining quota and tags must be transferred to the transferee. When completing a "*Temporary*" ITQ transfer, the minimum allocation increment for transfer will be 1,000 pounds; along with each 1,000-pound transfer increment, three bags of 100 unopened, unbroken tags must also be transferred. If the transfer is less than 1,000 pounds, the entire remaining quota must be transferred, along with all remaining tags.

**Permanent** – When completing a "**Permanent**" Common Pool transfer, all remaining quota and tags must be transferred to the transferee. When completing a "**Permanent**" ITQ transfer, the minimum allocation increment for transfer will be 350 pounds; along with each 350-pound transfer increment, one bag of 100 unopened, unbroken tags must also be transferred. If the transfer is less than 350 pounds, the entire remaining quota must be transferred, along with all remaining tags.

### Temporary Transfer Example

From the FACTS<sup>™</sup> homepage, navigate to "*Quotas*", then to "*Transfers*", and select "*New Transfer*" from the drop-down menu. Next, check the box stating that you understand that you cannot harvest striped bass while this transfer is being processed, and enter the number of pounds being transferred, the number of tags being transferred, and the license number that you are transferring quota to. Next, click the "*Add*" button to assign the tag sequence of the tags to be transferred.

| FACTS<br>FISHING ACTIVITY & CATCH TRACKING SYSTEM                                                                                                    | Welcome, Dani Fisher 🔒 Home | FACTS ТМ<br>Рикию Астичт & Слеси Траскию Sтетам                                                                                                    | Welcome, Dani Fathar Lance Laboration Olivera                                                                                                    |
|----------------------------------------------------------------------------------------------------|-----------------------------|----------------------------------------------------------------------------------------------------|----------------------------------------------------------------------------------------------------|
| Home Trips Reports Check-ins Messages Quotas Document                                                                                                    | iš ÷                        | Name Treat Reports - Checkins - Messages Clastes - Decem                                                                                                    |                                                                                                    |
| Welcome<br>Welcome to FACTS <sup>®</sup><br>Welcome to the FACTS <sup>®</sup>                                                                                                    | New Transfer                | Stripped Basss Quota Iranster<br>Stripped Basss Quota Iranster<br>Martielle Company and Stripped Company<br>Pactorian<br>Pactorian<br>Description<br>Pactorian<br>Description<br>Pactorian<br>Pactorian<br>Pacorian<br>Pactorian<br>Pactorian<br>Pactorian<br>Pactorian<br>Pactorian<br>Paco | To be a set of the set of the |
| electric                                                                                                    | edge                        | Striped Bass Quota Transfer Details<br>Transfer Type In-Seagen<br>Quota Year 2016                                                                                                    | lle this transfer is being processed                                                                                                    |
| Logged on as: Dani Fis<br>Your Role: FISHER<br>Accessible Program(s): Blue Cr.<br>Finfsh<br>License(s): 776655<br>(Your or<br>Current Quota: 5355 lbs<br>(Striped Bass)<br>Un-Checked Trips: 0 | her<br>Ib<br>In license)    | Remaining Quota: 5355 hs<br>Transfer Amount: 1000 Br<br>Parmanent?<br>From License: 776655<br>To License: 2222222<br>Tag Sequence(s): No quota tegs added yet<br>Add.<br>Total Number of 300                                                                                                    |                                                                                                    |
|                                                                                                    |                             | Cancel So                                                                                                    | abmit Transfer                                                                                                    |

Once the "*Quota Tag Range*" box opens, select "*Show Inventory*" to view the tag sequences for your license. Next, verify that the tag numbers you are transferring are displayed within your Tag Inventory range, enter the starting and ending tag numbers that will be transferred, and select "*Ok*". Once all required fields have been filled in, click "*Submit Transfer*" at the bottom of the page.

|                                                                                                    |                                                                                                    | QUOTA TAG RANG                                                                                                    | E ×                                     |
|----------------------------------------------------------------------------------------------------|----------------------------------------------------------------------------------------------------|----------------------------------------------------------------------------------------------------|-----------------------------------------|
| QUOTA TAG RANGE                                                                                                    | *                                                                                                    | Start Tag:                                                                                                    | 700001                                  |
| Start Tag:                                                                                                    |                                                                                                    | F-17-1                                                                                                    |                                         |
| End Tag:                                                                                                    |                                                                                                    | End Tag:                                                                                                    | 700300                                  |
|                                                                                                    |                                                                                                    | Tag Inventory:                                                                                                    | Start Tag End Tag                       |
| Ok Show Invento                                                                                                    | ory Cancel                                                                                                    |                                                                                                    | 700004 702500                           |
|                                                                                                    |                                                                                                    |                                                                                                    | 700001 703500                           |
|                                                                                                    |                                                                                                    | Ok                                                                                                    | Hide Inventory Cancel                   |
| Striped Bas<br>Start a quick barrier an<br>Interference of the second<br>Striped Bass<br>Transfer Type:<br>Quota Year:<br>Remaining Quota<br>Transfer Amount:<br>Permanent?<br>From License:<br>To License.<br>Tag Sequence(s) | So Quota Transfer  A when to the receiver  In score the form. Once your transfer has been accided by the system, you  In score to the form. Once your transfer has been accided by the system, you  In score to the transfer waiting to be processed, you cannot start a new o  So Quota Transfer Details  In-Season  In-Season  In-Seaso | wit be able to nycle if igoutst the time the recorded accepts<br>the recipied decises the stantsr, the process ands there<br>introde base ting as that would affect your remaining code who<br>his transfer is being processed | or declines the<br>chi could negate the |
| Total Number of Tags.                                                                                                    | 300                                                                                                    |                                                                                                    |                                         |
|                                                                                                    | Cancel Submit                                                                                                    | Transfer                                                                                                    |                                         |

#### Permanent Transfer Example

From the FACTS<sup>™</sup> homepage, navigate to "*Quotas*", then to "*Transfers*", and select "*New Transfer*" from the drop-down menu. Next, check the box stating that you understand that you cannot harvest striped bass while this transfer is being processed, and check the box to make this a permanent transfer (A pop-up will appear to confirm that this is a permanent transfer of quota, select the "*Ok*" button within the pop-up). Then, enter the number of pounds being transferred, the number of tags being transferred, and the license number that you are transferring quota to. Next, click the "*Add*" button to assign the tag sequence of the tags to be transferred.

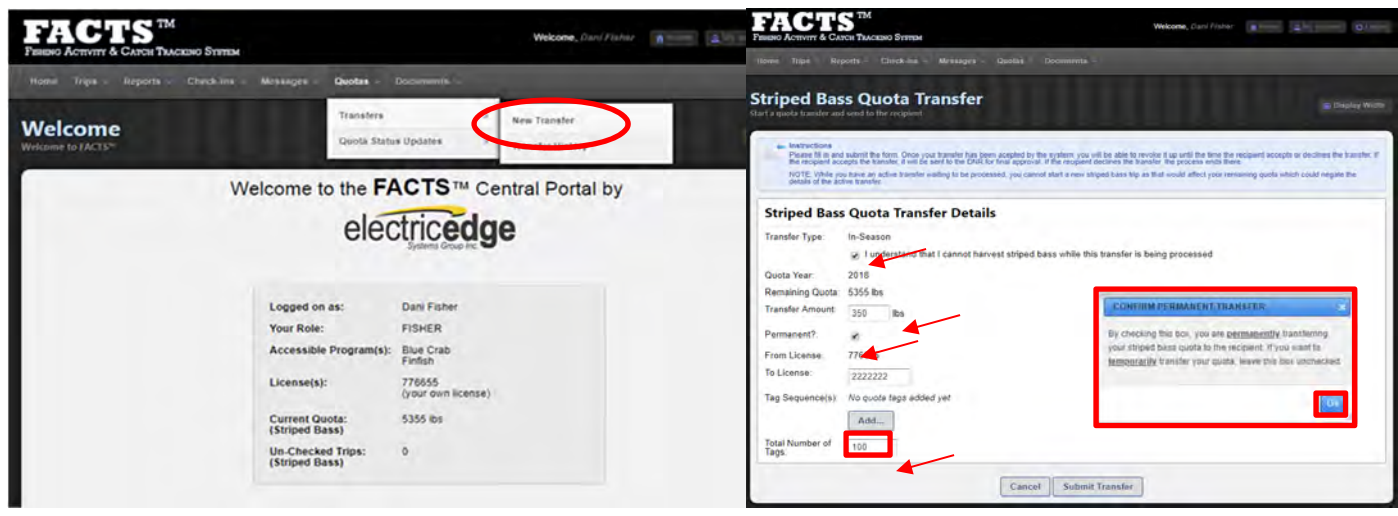

Once the "*Quota Tag Range*" box opens, select "*Show Inventory*" to view the tag sequences for your license. Next, verify that the tag numbers you are transferring are displayed within your Tag Inventory range, enter the starting and ending tag numbers that will be transferred, and select "*Ok*". Once all required fields have been filled in, click "*Submit Transfer*" at the bottom of the page.

|                                                                                                    | QUOTA TAG RA                                                                                                    | ANGE X                           |
|----------------------------------------------------------------------------------------------------|----------------------------------------------------------------------------------------------------|----------------------------------|
| Start Tag:                                                                                                    | Start Tag:                                                                                                    | 700001                           |
| End Tag:                                                                                                    | End Tag:                                                                                                    | 700100                           |
| Ok Show Inventory Cancel                                                                                                    | Tag Inventory:                                                                                                    | Start Tag End Tag                |
|                                                                                                    |                                                                                                    | 700001 703500                    |
|                                                                                                    | C                                                                                                    | Ok Hide Inventory Cancel         |
|                                                                                                    |                                                                                                    |                                  |
| Striped Bass Quota Transfer                                                                                                    |                                                                                                    | (a) Display Wolth                |
| Start a quota transfer and send to the recipient.                                                                                                    |                                                                                                    |                                  |
| <ul> <li>Instituctions         Provide the next submit the form. Once your isotrate has been acceled to the systematic the temperature of the transfer. If the CNR for this approximation. If the receipend accepts the transfer, if will be sent to the CNR for this approximation.     </li> </ul> | em, you will be able to revoke it up until the time the recipier<br>wal. If the recipient declines the branster, the process ends t | nl accepts or declines the three |
| NOTE: While you have an active transfer waiting to be processed, you cannot start<br>details of the active transfer.                                                                                                    | a new striped class trip as that would affect your remaining                                                                        | quote which could negate the     |
| Striped Bass Quota Transfer Details                                                                                                    |                                                                                                    |                                  |
| Transfer Type In-Season                                                                                                    | hile this transfer is being processed                                                                                               |                                  |
| Quota Year: 2018                                                                                                    | and and an internal bearing                                                                                                    |                                  |
| Remaining Quota: 5355 lbs                                                                                                    |                                                                                                    |                                  |
| Transfer Amount: 350 Ibs                                                                                                    |                                                                                                    |                                  |
| Permanent?                                                                                                    |                                                                                                    |                                  |
| From License: 776655                                                                                                    |                                                                                                    |                                  |
| To License: 2222222                                                                                                    |                                                                                                    |                                  |
| Tag Sequence(s): Start Tag End Tag Action                                                                                                    |                                                                                                    |                                  |
| 700001 700100 Edit Delete                                                                                                    |                                                                                                    |                                  |
| and                                                                                                    |                                                                                                    |                                  |
| Total Number of 100                                                                                                    |                                                                                                    |                                  |
| Cancel S                                                                                                    | ubmit Transfer                                                                                                    |                                  |

You have the ability to revoke the transfer at any time until the recipient accepts or declines the transfer. If you would like to review or revoke a transfer that you have initiated, first select "*Transfer History*" under the "*Quota*" drop-down menu in the "*Transfers*" section. When the "*Quota Transfer History*" page opens, you will see a "*Revoke*" button under the action column which you can select to cancel the transfer (circled in red below).

|               |                          |                |         | of the pr      | ompts b | elow al | iu ciic | K Searc       | 11 10 111 | ter quota n                        | istory.                  |        |
|---------------|--------------------------|----------------|---------|----------------|---------|---------|---------|---------------|-----------|------------------------------------|--------------------------|--------|
| Date From:    | 03-Dec-201               | 8              |         | Status:        | Select  | elect 🔻 |         |               |           |                                    |                          |        |
| Date To:      |                          |                |         | License No     | 4       |         |         | TO/F          | ROM Licen | ise 🔻                              |                          |        |
|               |                          | 50             | ON      | 71             |         |         |         |               |           | C                                  | Reset Form               | Search |
| Quota<br>Year | Received                 | Name           | License | Name           | License | Amount  | Units   | Туре          | Perm?     | Status                             | Status<br>Date           | Action |
| 2018          | Dec 10,<br>2018<br>08:45 | Dani<br>Fisher | 776655  | Ryan<br>Fisher | 2222222 | 1000    | lbs     | IN-<br>SEASON | NO        | PENDING<br>waiting on<br>recipient | Dec 10,<br>2018<br>08:51 | Revok  |
| 2018          | Dec 10,<br>2018<br>08:35 | Dani<br>Fisher | 776655  | Ryan<br>Fisher | 2222222 | 1000    | lbs     | IN-<br>SEASON | NO        | REVOKED<br>by sender               | Dec 10,<br>2018<br>08:39 | View   |

When you click on the "*Revoke*" button, you must enter a reason for revoking the transfer in the text box (shown below) and then select "*Revoke Transfer*" (circled in red below).

| Striped Bas<br>Start a quota transfer and | s Quota Transfer   Display Width  Display Width                                                                                                    |
|-------------------------------------------|----------------------------------------------------------------------------------------------------|
| The recipient has why so the recipient    | not accepted or declined this transfer and you can choose to revoke it at this time if you wish. Should you choose to revoke it, you must leave a reason as to ent can be informed about your decision. |
| Striped Bass                              | Quota Transfer Details                                                                                                    |
| Quota Year:                               | 2018                                                                                                    |
| Transfer Type:                            | In-Season                                                                                                    |
| Acknowledgement?                          | α You acknowledged that you should not harvest any striped bass until this transfer is processed                                                                                                    |
| Transfer Amount:                          | 1000 lbs                                                                                                    |
| Tag Sequence(s):                          | 700001 - 700300                                                                                                    |
| Total Number of<br>Tags:                  | 300                                                                                                    |
| Permanent?:                               | NO                                                                                                    |
| From License:                             | 776655                                                                                                    |
| To License:                               | 222222                                                                                                    |
| Received:                                 | Dec 10, 2018 08:45                                                                                                    |
| Status Date:                              | Dec 10, 2018 08:45                                                                                                    |
| Status:                                   | PENDING (waiting on recipient)                                                                                                    |
| Recipient Notes:                          | None                                                                                                    |
| DNR Notes:                                | None                                                                                                    |
| Revoke Reason?:                           | I decided to keep my quota                                                                                                    |
|                                           | (500 characters maximum)                                                                                                    |
|                                           | Cancel Revoke Transfer                                                                                                    |

You will be able to see that the transfer was revoked within your "Quota Transfer History" by selecting the "**View**" button under the "**Transfers**" in the "**Quotas**" drop-down menu (shown below).

| Туре      | Perm? | Status               | Status Date           | Action |
|-----------|-------|----------------------|-----------------------|--------|
| IN-SEASON | NO    | REVOKED<br>by sender | Dec 10, 2018<br>08:55 | View   |
| IN-SEASON | NO    | REVOKED<br>by sender | Dec 10, 2018<br>08:39 | View   |

<u>Note</u>: In order to receive notification regarding status updates from the department for quota share transfers, you must have your mobile number and/or email address saved in your account preferences (see <u>Section 2</u>).

**Step 2: Quota Transfer Accepted:** If another waterman has started a quota transfer to you, you will receive a notification through FACTS<sup>™</sup> stating that a quota transfer has been initiated to your license. You have the ability to accept or decline the transfer in your "*Quota Transfer History*" (shown below). If the recipient declines the transfer, no quota will be transferred and if the recipient accepts the transfer, the transfer is electronically sent to DNR for review.

| Striped<br>Striped bass qu | Bass                     | Quota          | a <b>Trar</b><br>an Fisher | nsfer l        | Histo   | r <b>y</b> |         |               |         |                                    |                          | 🖪 Display Width     |
|----------------------------|--------------------------|----------------|----------------------------|----------------|---------|------------|---------|---------------|---------|------------------------------------|--------------------------|---------------------|
| Enter/sel                  | ect data i               | nto one        | or more                    | of the p       | rompts  | below a    | nd cli  | ck "Sea       | rch" to | filter quota                       | history.                 |                     |
| Date From:                 | 03-Dec-201               | 8              |                            | Status:        | Select  | t          |         | •             |         |                                    |                          |                     |
| Date To:                   | License No: TO/FROM L    |                |                            |                |         |            | FROM Li | cense 🔻       |         |                                    |                          |                     |
|                            |                          |                |                            |                |         |            |         |               |         |                                    | Reset For                | mSearch             |
|                            |                          | FR             | MC                         | т              | D       |            |         |               |         |                                    |                          |                     |
| Quota<br>Year              | Received                 | Name           | License                    | Name           | License | Amount     | Units   | Туре          | Perm?   | Status                             | Status<br>Date           | Action              |
| 2018                       | Dec 10,<br>2018<br>11:45 | Dani<br>Fisher | 776655                     | Ryan<br>Fisher | 2222222 | 1000       | lbs     | IN-<br>SEASON | NO      | PENDING<br>waiting on<br>recipient | Dec 10<br>2018<br>14:06  | Accept /<br>Decline |
| 2018                       | Dec 10,<br>2018<br>08:45 | Dani<br>Fisher | 776655                     | Ryan<br>Fisher | 2222222 | 1000       | lbs     | IN-<br>SEASON | NO      | REVOKED<br>by sender               | Dec 10,<br>2018<br>08:55 | View                |
| 2018                       | Dec 10,<br>2018<br>08:35 | Dani<br>Fisher | 776655                     | Ryan<br>Fisher | 2222222 | 1000       | lbs     | IN-<br>SEASON | NO      | REVOKED<br>by sender               | Dec 10,<br>2018<br>08:39 | View                |

**Step 3: Quota Transfer Reviewed/Accepted by DNR:** If the recipient accepts the transfer, Maryland DNR must then review the transfer and either approve or reject the transfer within 2 business days of the transfer being accepted.

**Step 4: Transferred Quota Available:** If Maryland DNR accepts the transfer, it will be processed immediately in FACTS<sup>™</sup>. You will receive notification of an approval or rejection by Maryland DNR of a quota transfer and you will be able to view this status within your "*Quota Transfer History*" for any past transfer (shown below).

| Quota T<br>uota transfer hi | Transfer              | Histor<br>ed bass license h | <b>y</b><br>olders |            |             |           |       |               |           |                                |                       | Display Widt |
|-----------------------------|-----------------------|-----------------------------|--------------------|------------|-------------|-----------|-------|---------------|-----------|--------------------------------|-----------------------|--------------|
| Enter/sele                  | ct data into          | one or mo                   | re of the p        | prompts b  | pelow and o | click "Se | arch" | to filter quo | ota histo | ry.                            |                       |              |
| Date From:                  | 03-Aug-2015           |                             | s s                | Status:    | Select      |           |       |               |           |                                |                       |              |
| Date To:                    |                       | 1                           | e 1                | icense No: |             |           | 1     | O/FROM Licen  | se ·      |                                |                       |              |
|                             |                       |                             |                    |            | Page 1      | d2 Go     | - Ne  | xt            |           |                                | Reset Form            | Search       |
|                             |                       | FRO                         | OM                 |            | TO          | 012 00    | [     |               |           |                                |                       |              |
| Quota Year                  | Received              | Name                        | License            | Name       | License     | Amount    | Units | Туре          | Perm?     | Status                         | Status Date           | Action       |
| 2016                        | Aug 10, 2015<br>10:46 | Quota Test                  | 333333333          | Quota Test | 111111111   | 0.16      | share | PRE-SEASON    | NO        | PENDING<br>waiting on recipier | Aug 10, 2015<br>10:46 | View         |
| 2015                        | Aug 03, 2015<br>03:00 | Carne Fisher                | 4343434            | Quota Test | 222222222   | 20000     | lbs   | IN-SEASON     | NA        | REVOKED<br>by sender           | Jul 28, 2015<br>12,47 | View         |

### **Viewing Current Quotas Information**

Within FACTS<sup>M</sup>, you are able to view the most up to date quota information for individual fisheries. To view on the portal website, navigate to the "*Quotas*" drop-down menu and select the "*Quota Status Updates*" button. Then select the fishery you are interested in.

For example, to view the remaining yellow perch quota, select "*Yellow Perch*" under the "*Quota Status Updates*."

| FACTS TM<br>FIELENG ACTIVITY & CATCH TEACEING SYSTEM |                                        |                       | FACTS<br>PEHING ACTIVITY & CATC                         | TM<br>H Tracking System | <sup>b</sup> w                 |  |  |
|------------------------------------------------------|----------------------------------------|-----------------------|---------------------------------------------------------|-------------------------|--------------------------------|--|--|
| Home Trips Check-ins Messages                        | Quotas                                 |                       | Home Trips Check-ins Messages Quotas                    |                         |                                |  |  |
| Welcome<br>Welcome to FACTS"                         | Unite Status Updates Welcome to the FA |                       | Yellow Perch Remaining Quota<br>Remaining Quota by Area |                         |                                |  |  |
|                                                      | alar                                   | atrica                | Area Code                                               | Area Name               | Remaining Quota (Ibs)          |  |  |
|                                                      | elec                                   | Systema Group In      | 013                                                     | CHESAPEAKE BAY NORTH    | 41995.00                       |  |  |
|                                                      |                                        |                       | 031                                                     | CHESTER RIVER -GENERAL  | 7453.00                        |  |  |
|                                                      | Logged on as:<br>Your Role:            | Ryan Fisher<br>FISHER | 068                                                     | PATUXENT RIVER -GENERAL | 2500.00                        |  |  |
|                                                      | Accessible Program(s):                 | Blue Crab<br>Finfish  |                                                         | -                       | OTH Encyclose Dynamic Stations |  |  |

To view the same information on the mobile site, click the "*Yellow Perch Quota*" button on the home screen.

| F                                                    | ACTS™ - Mobile                                            |                               |
|------------------------------------------------------|-----------------------------------------------------------|-------------------------------|
| Welcome to                                           | Maryland's Mobile Interface                               | Area:                         |
| Name:<br>Your Role:<br>Program(s):<br>Current Quota: | Ryan Fisher<br>FISHER<br>Blue Crab<br>Finfish<br>1895 lbs | Remaining Qu<br>Last Updated: |
| Unchecked Trips<br>(Striped Bass)                    | :: 0                                                      | Area:                         |
| E                                                    | nter/Revise Hails                                         | Remaining Qu<br>Last Updated: |
|                                                      | My Account                                                |                               |
|                                                      | View Messages                                             | Area:                         |
| Ye                                                   | ellow Perch Quota                                         | Remaining Qu<br>Last Updated: |
|                                                      | Logout                                                    |                               |

| Area:            | 013 - CHESAPEAKE BAY -<br>NORTH   |  |
|------------------|-----------------------------------|--|
| Remaining Quota: | 42028.00 lbs                      |  |
| Last Updated:    | Jan 06, 2016 14:29                |  |
| Area:            | 031 - CHESTER RIVER -<br>GENERAL  |  |
| Remaining Quota: | 7929.00 lbs                       |  |
| Last Updated:    | Jan 07, 2016 11:00                |  |
| Area:            | 068 - PATUXENT RIVER -<br>GENERAL |  |
| Remaining Quota: | 2500.00 lbs                       |  |
| Last Updated:    | Jan 06, 2016 11:00                |  |

## 13 – Harvest Verification

Built into the FACTS<sup>™</sup> E-Reporting system are different methods to verify your reported harvest based on the fishery you are reporting for (see below).

Harvest verification could occur either through dealer reports or random dockside monitoring. If you sell your harvest to a dealer participating in the E-Reporting program, the report will be used to verify harvest that was reported in your trip end hail. Similarly, dockside monitors may randomly meet you at your landing location and observe the harvest you have collected for that day's fishing trip. **Your trip must have a trip end hail before harvest can be verified.** Both of these reports will require your confirmation using your username and password and will be visible in the trip details of your trip records, accessible under "*My Trips*" (refer to <u>Section 14</u> for complete guide). If you have any questions while working with a dockside monitor, please call the Helpline at 1-877-979-1820.

### Striped Bass

Registered check stations serve as the harvest verification metric in the striped bass fishery. Check station operators will count and weigh your harvest and submit an electronic check-in report that you will review and sign off on before you leave the check station (red circle, image 1 below). **Trips must have trip end hails in order to check-in harvest from those trips**. If checking in two trips worth of harvest (next day check-in flexibility), the check station will enter the total count and weight (lbs.) from these trips. You have until midnight the same day to go to the check station to revise your check-in report if an error is found. If it is after midnight the day of check-in, call the Helpline at 1-877-979-1820.

When you log in to your account after checking in your harvest with the check station, you will see a message notification (image 2 below) where you can view your check-in receipt (image 3 below) by selecting "*View Message List*." This receipt can also be texted and e-mailed to you using the contact information provided in your "*My Account*" settings. A record of these receipts is stored in FACTS<sup>™</sup>. You can look up these receipts by selecting the "*View Messages*" button on the mobile website or the "*Alerts & Notifications*" in the portal website.

<u>Note</u>: Check stations can only view what they count/weigh at their own station. They are not able to see how much striped bass allocation a FACTS<sup>™</sup> participant has remaining.

| Check-in Report 1                                                                                                    | 8                                                               | Message Notific 2                                                                          |
|----------------------------------------------------------------------------------------------------|-----------------------------------------------------------------|--------------------------------------------------------------------------------------------|
| Instructions<br>Fill in the check-in report details and have the fisher or their authorized representative enter their usemame and password to confirm they accept the details. When they are done,<br>NOTE: You can revise this report until midnight today, but you will need the fisher or their authorized representative present to provide their usemame and password to confirm the<br>Check-In Details | You have This notice<br>revised<br>your mess<br>message(s       | 1 new message(s).<br>e will show here until you go to<br>sage list and view the new<br>s). |
| Report Date:     Dec 04, 2018 08:06       Check Station:     FACTS Seafood       License No.:     2222222                                                                                                    | Close                                                           | View Message List                                                                          |
| Catch Count: 5 count<br>Catch Weight: 25 lbs                                                                                                    | Subject:<br>Check-In R<br>Message:                              | leport                                                                                     |
| Please have the license owner, or their authorized representative, enter their username and password to confirm the check-in details entered above. Username: fisherryan Password:                                                                                                    | Checked a<br>Date: Jun (<br>Confirmed<br>Weight: 45<br>Count: 5 | t: D & D Seafood<br>08, 2015<br>by: Julie Fisher                                           |
| Cancel Send Check-in Re                                                                                                    | Please view<br>for full deta                                    | w your Check-In Report History<br>ails.                                                    |

### Example Check-in Report

**Note:** Before you check-in, you will see on your home page your current verified quota (based on harvest that has been checked in), how many unchecked trips you have, and if you have unchecked trips, your estimated quota (based on harvest lbs. entered in the trip end hail of unchecked trips) (image 4 below). **Estimated quota is just an estimate to help you gauge how much quota you have left if you have unchecked trips**. After checking in your harvest with the check station, your current quota will be your verified quota minus the lbs. that were checked in (image 5 below).

After Checking In:

Harvest Checked In = 105 lbs.

### Example

Before Checking In:

Trip End Hail Estimated Harvest = 100 lbs.

| 4                                  | FACTS™ - Mobile                                                      | 5 FACTS™ - Mobile                                                          |
|------------------------------------|----------------------------------------------------------------------|----------------------------------------------------------------------------|
| Welcome                            | e to Maryland's Mobile Interface                                     | Welcome to Maryland's Mobile Interface                                     |
| Name:<br>Your Role:<br>Program(s): | Ryan Fisher<br>FISHER<br>Blue Crab<br>Finfish                        | Name: Ryan Fisher<br>Your Role: FISHER<br>Program(s): Blue Crab<br>Einfich |
| Current Quota:<br>(Striped Bass)   | 2000 lbs (verified)<br>1900 lbs (est. based on un-<br>checked trips) | Current Quota: 1895 lbs<br>(Striped Bass)                                  |
| Unchecked Trip<br>(Striped Bass)   | s: 1 (you must check-in<br>today)                                    | (Striped Bass)                                                             |
| 0                                  | Enter/Revise Hails                                                   | Enter/Revise Hails                                                         |
|                                    | My Account                                                           | My Account                                                                 |
|                                    | View Messages                                                        | View Messages                                                              |
|                                    | Yellow Perch Quota                                                   | Yellow Perch Quota                                                         |
|                                    | Logout                                                               | Logout                                                                     |

### View Your Check-in History

You can view your check-in history by going to the Portal Website, <u>maryland.fisheryfacts.com</u>, and clicking on the "*Check-ins*" drop-down menu and selecting "*View History*." You can refine your search by a date range and name of check station where you checked in your fish.

| ISHING         | Acrivity                 | TS TM        | ING SYSTEM         |                    |                              |                             |             | Welcom                | e, Ryan Fisher 🛕 Herr       | ni 🛓 🕹 Maja                        | eccant 👌              |
|----------------|--------------------------|--------------|--------------------|--------------------|------------------------------|-----------------------------|-------------|-----------------------|-----------------------------|------------------------------------|-----------------------|
| Home           | Trips                    | Check-Ins    | Messages Quota     | s                  |                              |                             |             |                       |                             |                                    |                       |
| Che<br>heck-in | ck-II<br>Report H        | View Histo   | isher.             |                    |                              | liek "Secret                | " to filter | ahask in san          |                             |                                    | 📻 Display W           |
| Enter          | r/selec                  | ci data into | one or more of the | e prompts be       | now and t                    | lick Search                 | to miter    | cneck-in rep          | ort history.                |                                    |                       |
| Date F         | rom:                     | 17-Dec-2015  |                    | Check S            | Station:                     | Select                      |             |                       |                             |                                    |                       |
| Date F         | rom:<br>'o:              | 17-Dec-2015  |                    | Check S            | Station:                     | Select                      |             |                       | Re                          | set Form                           | Search                |
| Date F         | rom:<br>o:<br>Re         | 17-Dec-2015  | Check Station      | Check S            | Station:<br>Trip(s)          | Select<br>Weight            | Count       | Fisher                | Checked by                  | set Form                           | Search                |
| Date F         | rom:<br>'o:<br>Re<br>Jan | 17-Dec-2015  | Check Station      | License<br>2222222 | Station:<br>Trip(a)<br>23003 | Select<br>Weight<br>105 LBS | Count<br>20 | Fisher<br>Ryan Fisher | Checked by<br>Check Station | r <b>set Form</b><br>Co<br>Ryan Fr | Search<br>onfirmed By |

## 14 – How to Access Your Records and Messages

### Accessing Your Records

By accessing <u>maryland.fisheryfacts.com</u> on a computer via your username and password, you will be able to view past trip/harvest information or dealer reports in the "*Trips*" menu under "*My Trips*," striped bass check-in history in the "*Check-ins*" menu, under "*View History*," and past messages in "*Messages*."

To view past trip and harvest information from each of your trips:

1. Click on the "*Trips*" menu tab in the top left corner of the page and select "*My Trips*" from the dropdown.

| ome Trips - Reports - Check-ins - Messages - Quotas - Documen | ti ~                                                                                                    |
|---------------------------------------------------------------|----------------------------------------------------------------------------------------------------|
| My Trips<br>Lenter/Revise Hails                               |                                                                                                    |
|                                                               | Welcome to the <b>FACTS</b> ™ Central Portal b                                                                                                    |
|                                                               | Systems Group Inc.                                                                                                    |
|                                                               | Logged on as: Ryan Fisher                                                                                                    |
|                                                               | Logged on as: Ryan Fisher<br>Your Role: FISHER<br>Accessible Program(s): Blue Crab<br>Finfish                                                                                                    |
|                                                               | Logged on as: Ryan Fisher<br>Your Role: FISHER<br>Accessible Program(s): Blue Crab<br>Finfish<br>License(s): 2222222<br>(your own license)                                                                              |
|                                                               | Logged on as:       Ryan Fisher         Your Role:       FISHER         Accessible Program(s):       Blue Crab<br>Finfish         License(s):       2222222<br>(your own license)         Current Quota:       5780 lbs |

2. Initially, you will see all your trips. You can narrow your search results by selecting a specific date range, license fished, trip number, area you fished or fishery and then click "*Search*" (this is optional).

| FISHING ACTIVITY            | TS <sup>TM</sup><br>& Catch Tracking System |                                      |             |              |                    |                                                                                                    | Welcome, R | yan Fisher | <b>n</b> Home <u>≥</u> Nyac | sount 🖞 Logout |
|-----------------------------|---------------------------------------------|--------------------------------------|-------------|--------------|--------------------|----------------------------------------------------------------------------------------------------|------------|------------|-----------------------------|----------------|
| Home Trips .                | Reports Check-ins                           | 🗴 Messages 🐖 Quot                    | tas Documer | lts v        |                    | CORPORATE A REAL OF A REAL OF A REAL AND A REAL AND A REAL |            |            |                             |                |
| Trips<br>The main interface |                                             |                                      |             |              |                    |                                                                                                    |            |            |                             |                |
| Enter/selec                 | t data into one or i                        | more of the prom                     | pts below a | nd click "Se | arch" to find mate | they tripp.                                                                                                    |            |            |                             |                |
| Trip Received F             | rom: 01-Jul-2                               | 018                                  |             | Area:        |                    |                                                                                                    |            |            |                             |                |
| Trip Dessioned T            | 0:                                          |                                      |             | Fishery:     |                    |                                                                                                    |            |            |                             |                |
| Thip Received 1             |                                             | 113                                  |             |              |                    |                                                                                                    |            |            |                             |                |
| License:                    | Show A                                      | Il License Results                   | •           |              |                    |                                                                                                    |            |            |                             |                |
| Trip No:                    | Show A                                      | II License Results                   | ノ           |              |                    |                                                                                                    |            |            | Reset I srm                 | Search         |
| Trip No:                    | Show A                                      | Il License Results<br>Hailing Fisher | License     | VRN          | Landing            | Ārea                                                                                                    | Fishery    | Status     | Reset Form<br>Checked-In?   | Search         |

3. To view the details of a particular trip, click on the magnifying glass icon in the "*Action*" column of the table.

| License | VRN      | Landing               | Area                                                      | Fishery      | Status    | Checked-<br>In? | Action |
|---------|----------|-----------------------|-----------------------------------------------------------|--------------|-----------|-----------------|--------|
| 2222222 | 194726   | Dec 21,<br>2015 14:30 | CHESAPEAKE BAY -N. CENTRAL; N OF BAY BRIDGE TO WORTON PT. | Finfish      | OVER      |                 | æ      |
| 2222222 | 194726   | Dec 17, 2015 17:45    | CHESAPEAKE BAY -N. CENTRAL; N OF BAY BRIDGE TO WORTON PT. | Finfish      | OVER      |                 |        |
| 2222222 | MD1234BC | Dec 14, 2015 18:30    | N/A                                                       | Finfish      | CANCELLED |                 | ø      |
| 2222222 | MD1234BC | Dec 14.<br>2015 18:00 | TANGIER SOUND                                             | Blue<br>Crab | OVER      | N/A             | ø      |

Trip details will open in another browser tab displaying your trip information (when and where you landed) as well as your harvest information. On this same page, you will be able to see the check station report (striped bass), dealer report, or a possible dockside monitor report. If any of these reports have been revised, you can still view the original report (replaced) by clicking on the arrow in the circle on the right side of the header bar (red circle shown below), which will expand the hidden information that was replaced. To print the "*Trip Summary*" for your records, right click with you mouse on the webpage and select "*Print*" from the menu that pops up.

| rip No: 22905 | Trip Status: ACTIVE                          | Receiv       | ed: 21-Dec-20 | )15 at 18:44 | Fishery: Fi | nfish       |            |                     |                  |
|---------------|----------------------------------------------|--------------|---------------|--------------|-------------|-------------|------------|---------------------|------------------|
| RIP START     | HAIL(S)                                      |              |               |              |             |             |            |                     |                  |
| TRIP START    | HAIL 1                                       |              |               |              |             |             |            |                     |                  |
| Received:     | Dec 21, 2015 18:44                           |              | License:      | 2222222      | VRN:        | 123456789   | Gear Type: | POUND NET -<br>FISH | Crew Count:      |
| Land Loc.:    | 456 Water Road Crisfield, M<br>12345         | laryland,    | Land Time     | : 19:45      |             |             |            |                     |                  |
| RIP END H     | AIL(S)                                       |              |               |              |             |             |            |                     |                  |
| TRIP END HAI  | n. 1                                         |              |               |              |             |             |            |                     |                  |
| Received:     | Dec 21, 2015 18:44                           | License:     | 2222222       | VRN:         | 123456789   | Crew Count: | 1 Area:    | CHESAPEAK           | E BAY -N. CENTRA |
| Land Loc.;    | 456 Water Road Crisfield,<br>Maryland, 12345 | Land Time;   | 19:45         |              |             |             |            | 11.                 |                  |
| Gear Type:    | POUND NET - FISH                             | Count of Net | ts: 3         | Soak Time:   | 4 days      |             |            |                     |                  |
| Harvest D     | etails                                       |              |               |              |             |             |            |                     |                  |
|               | Species                                      |              |               |              | Disposition |             |            | Quan                | itity            |
| STRIPED E     | BASS                                         |              | SOLD – deal   | ler/packer   |             |             |            | 156 LBS<br>23 COUNT |                  |
|               |                                              |              |               |              |             |             |            |                     |                  |
| CHECK-IN R    | EPORT(S)                                     |              |               |              |             |             |            |                     |                  |
| CHECK-IN RE   | EPORT 1 (REPLACED)                           |              |               |              |             |             |            |                     |                  |
|               |                                              |              |               |              |             |             |            |                     |                  |

You can also view your entire catch history for blue crab and finfish by accessing <u>maryland.fisheryfacts.com</u> on a computer via your username and password.

To view your past harvest summary:

1. Click on the "*Reports*" menu tab at the top of the page and select "*Harvest Summary*" from the drop down.

| FACTS TM<br>FISHENG ACTIVITY & CATCH TRACKENG SYSTEM               |                                  |                  |
|--------------------------------------------------------------------|----------------------------------|------------------|
| Home Trips - Reports - Check-ins - Messages - Quotas - Documents - |                                  |                  |
| Welcome to FACTS                                                   |                                  |                  |
|                                                                    | Welcome to the FA                |                  |
|                                                                    | elec                             | trie             |
|                                                                    | 0100                             | Syster           |
|                                                                    | Logged on as:                    | Ryan             |
|                                                                    | Your Role:                       | FISH             |
|                                                                    | Accessible Program(s):           | Blue (<br>Finfis |
|                                                                    | License(s):                      | 22222<br>(your   |
|                                                                    | Current Quota:<br>(Striped Bass) | 5000             |

2. Next, select the fishery that you are trying to view the harvest summary for ("Blue Crab" or "Finfish").

| Harvest Summary Report |                      |   |  |  |  |  |
|------------------------|----------------------|---|--|--|--|--|
| Select a fish          | ery to begin.        |   |  |  |  |  |
| Fishery:               | Please Select        | • |  |  |  |  |
|                        | Please Select        |   |  |  |  |  |
|                        | Blue Crab<br>Finfish |   |  |  |  |  |
|                        |                      |   |  |  |  |  |

3. You will then be able to select a date range of the harvest history you wish to view, as well as the harvest for a specific gear type or area fished. If you want to view trips since a date, select that date in the "Trip Received From:" field and leave the "Trip Received To:" field blank. A different date than the "Date From:" field must be selected in the "Date To:" field if not left blank.

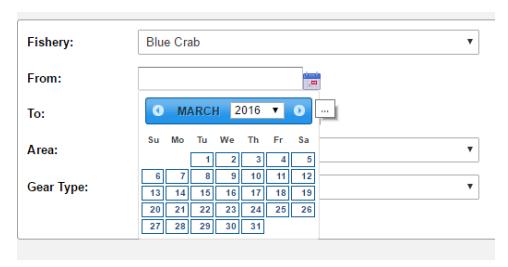

If you wish to view your entire harvest summary for a given date range, leave the "*Gear Type*" and "*Area*" fields filled in with "*All*", and select "*Generate Report*" at the bottom right of the page.

|                | CATCH TRACKING STREEM |                      |                                   | Welcond, Pyur / altur (glasse (2))              |
|----------------|-----------------------|----------------------|-----------------------------------|-------------------------------------------------|
| Home Inpa      | Reports Check-ma      | Messages - Glubles - | Do <del>țiumin</del> tă 2         |                                                 |
| Harvest S      | ummary Rep            | ort                  |                                   | a) Engine Witten                                |
| Enter/select c | data into one or mo   | re of the prompts b  | elow and click "Generate Report". |                                                 |
| Fishery:       | Blue Crab             |                      | •                                 |                                                 |
| From:          | 01-Mar-2016           | 1                    |                                   |                                                 |
| To:            | ~                     | 100                  |                                   |                                                 |
| Area:          | ALL                   |                      | •                                 |                                                 |
| Gear Type:     | ALL                   |                      | •                                 |                                                 |
|                |                       |                      |                                   | Download CSV Download PDF Reset Generate Report |

After generating the report, your harvest summary will be displayed below the search criteria fields.

|                                                                                                    | CATCH TRACKING SYS                                |                                                                                                    |                                                                                                    |                                |                                     |                                           |                                                                                                    |                                       |
|----------------------------------------------------------------------------------------------------|---------------------------------------------------|----------------------------------------------------------------------------------------------------|----------------------------------------------------------------------------------------------------|--------------------------------|-------------------------------------|-------------------------------------------|----------------------------------------------------------------------------------------------------|---------------------------------------|
| Home Trips -                                                                                                    | Reports - Checka                                  | m - Mennagon - Doolan - Dool                                                                                                | menti -                                                                                                    |                                |                                     |                                           |                                                                                                    |                                       |
| larvest S                                                                                                    | Summary                                           | Report                                                                                                    |                                                                                                    |                                |                                     |                                           |                                                                                                    |                                       |
| Enter/select                                                                                                    | data into one o                                   | or more of the prompts belo                                                                                                 | w and click "Generate                                                                                                    | e Report".                     |                                     |                                           |                                                                                                    |                                       |
| Fishery:                                                                                                    | Blue Crab.                                        |                                                                                                    | •                                                                                                    |                                |                                     |                                           |                                                                                                    |                                       |
| From:                                                                                                    |                                                   | 1                                                                                                    |                                                                                                    |                                |                                     |                                           |                                                                                                    |                                       |
| To:                                                                                                    |                                                   | 12                                                                                                    |                                                                                                    |                                |                                     |                                           |                                                                                                    |                                       |
|                                                                                                    |                                                   |                                                                                                    |                                                                                                    |                                |                                     |                                           |                                                                                                    |                                       |
| Area:                                                                                                    | ALL                                               |                                                                                                    |                                                                                                    |                                |                                     |                                           |                                                                                                    |                                       |
| Area:<br>Gear Type:                                                                                                    | ALL ALL                                           |                                                                                                    | •                                                                                                    |                                |                                     |                                           |                                                                                                    |                                       |
| Area:<br>Gear Type:                                                                                                    | ALL ALL                                           |                                                                                                    | 1.*<br>.*                                                                                                    |                                |                                     | Downlo                                    | ad CSV Download PDF                                                                                                 | Reset Generate Report                 |
| Area:<br>Gear Type:<br>Notice                                                                                                    | ALL<br>ALL                                        | gråde förd gråde vill ogs elsen i De resulte b                                                                              | •                                                                                                    |                                |                                     | Downley                                   | ad CSV Download PDF                                                                                                 | Reset Generate Report                 |
| Area:<br>Gear Type:<br>•• Notice<br># you ba                                                                                                    | ALL<br>ALL<br>ad no barvett for a given<br>Grade  | galan. Dal gabe without show is the result (                                                                                | •<br>•<br>Nos                                                                                                    | tey.                           | Sold Restamm                        | Sold Public                               | ad C SV Download PDFD<br>Ret Sold                                                                                   | Reset] Generate Report<br>Sold Deater |
| Area:<br>Gear Type:<br>Notice<br>E you ba                                                                                                    | ALL<br>ALL<br>all no harvest for a given<br>Grade | golds, that golde without show to the results to<br>Unary<br>Rudshits 5                                                     | •<br>•<br>Total Quart                                                                                                    | tey.                           | Sold Rentancen<br>å                 | Sold Public                               | ad CSV Download PDFD<br>Net Sols                                                                                    | Reset] Generate Report<br>Sold Dester |
| Area:<br>Cear Type:<br>Notice<br>E pou ba<br>ets<br>E23                                                                                                    | ALL<br>ALL<br>at no harvest for a given<br>Grade  | galate, that grade interact shows in the results to<br>Unites<br>Russeller, S<br>BUSHELS                                    | a a a a a a a a a a a a a a a a a a a                                                                                                    | tiny.<br>13<br>6               | Sold Rentansen<br>8<br>8            | Sold Public a                             | ad CSV Download PDFD<br>Ret Sols<br>B                                                                               | Reset Cenerate Report                 |
| Area:<br>Gear Type:<br>* Notice<br># you ha<br>#15<br>#25<br>FEMALES                                                                                                    | ALL<br>ALL<br>and no harvest for a given<br>Grade | golds, Bud golds self-red shows is the result to<br>Unities<br>NUSHELS<br>DUSHELS<br>DUSHELS                                | •<br>Total Geant                                                                                                    | tity.<br>1)<br>6<br>13         | Sold Rentansen<br>8<br>9<br>0       | Cost Public<br>6 of Public<br>8<br>9<br>0 | Net Sola<br>B                                                                                                    | Reset Generate Report<br>Sold Dester  |
| Area:<br>Gear Type:<br>* Notice<br># pour ha<br># pour ha | ALL<br>ALL<br>and no harvest for a given<br>Grade | grade, Bod grade will not show in the result (<br>Units<br>RUSHITS<br>RUSHITS<br>RUSHITS<br>RUSHITS                         | *<br>*<br>Total Quart                                                                                                    | ny - 11<br>- 6<br>- 13<br>- 1  | Sold Rentansee<br>8<br>9<br>9       | Sout Public                               | nd CSU Download PDF<br>Not Sold<br>0<br>0<br>0<br>0                                                                 | Reset Generate Report                 |
| Area:<br>Gear Type:<br>** Notice<br># poula<br>#15<br>#25<br>FEMALES<br>PEELERS                                                                                                    | ALL<br>ALL<br>at no harvest for a given<br>Grade  | guades, that grade with net always is the result to<br>Unary<br>BUSHELS<br>BUSHELS<br>BUSHELS<br>BUSHELS<br>BUSHELS<br>EACH | a and a second second s | tey<br>11<br>6<br>13<br>1<br>1 | Sold Rentantion<br>8<br>9<br>9<br>9 | Sold Paste                                | Act Sold<br>Not Sold<br>0<br>0<br>0<br>0<br>0<br>0<br>0<br>0<br>0<br>0<br>0<br>0<br>0<br>0<br>0<br>0<br>0<br>0<br>0 | Reset Comerate Report                 |

You will then be able to download and save a copy of this report for your records as either a CSV spreadsheet file or a PDF by clicking the respective download button above (circled in red). A green "*Success*" box will pop up where you can download the report and save it to your computer

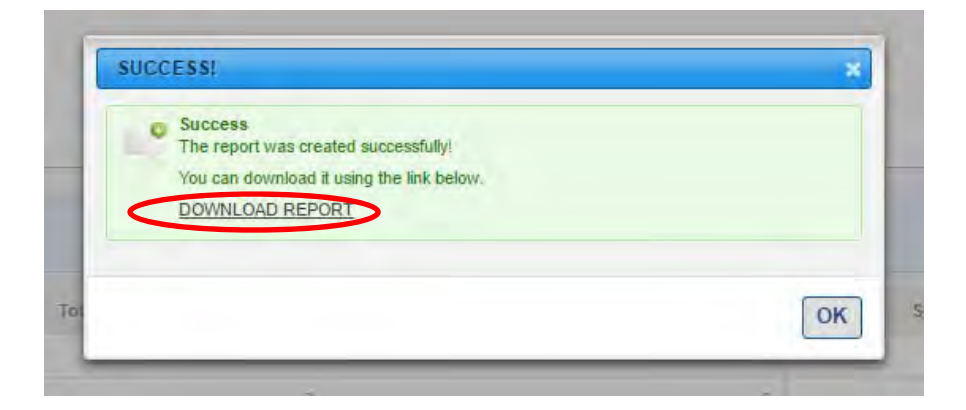

#### **Accessing Your Messages**

To view messages on the portal website, navigate to the "*Messages*" button. You can view a history of check-in receipts (striped bass), messages from Maryland DNR, and notifications of future updates to FACTS<sup>™</sup> by selecting the "*Messages*" and then "*View History*" options. You can search past messages using a specific date range.

| FACTS TM<br>FISHING ACTIVITY & CATCH TRACKING SYSTEM |                          | v                                                | Velcome, Ryan Fisher | à Home | Any second | <b>Q</b> rates |
|------------------------------------------------------|--------------------------|--------------------------------------------------|----------------------|--------|------------|----------------|
| Home Trips Check-ins Messages Quotas                 |                          |                                                  |                      |        |            |                |
| Welcome<br>Welcome to FACTS"                         |                          |                                                  |                      |        |            | iplay Width    |
| Welcom                                               | e to the FA              | ACTS™ Central Portal                             | by                   |        |            |                |
|                                                      | elec                     | tricedge                                         |                      |        |            |                |
|                                                      |                          |                                                  |                      |        |            |                |
| Logge                                                | d on as:                 | Ryan Fisher                                      |                      |        |            |                |
| Your R                                               | tole:                    | FISHER                                           |                      |        |            |                |
| Acces                                                | sible Program(s):        | Blue Crab<br>Finfish                             |                      |        |            |                |
| Currer<br>(Stripe                                    | nt Quota:<br>Id Bass)    | 1895 lbs                                         |                      |        |            |                |
| Un-Ch<br>(Stripe                                     | ecked Trips:<br>ed Bass) | ٥                                                |                      |        |            |                |
| To view                                              | v information abou       | It your trips, click the <i>Trips</i> menu item. |                      |        |            |                |

To view on the mobile site, click "View Messages" on the home screen.

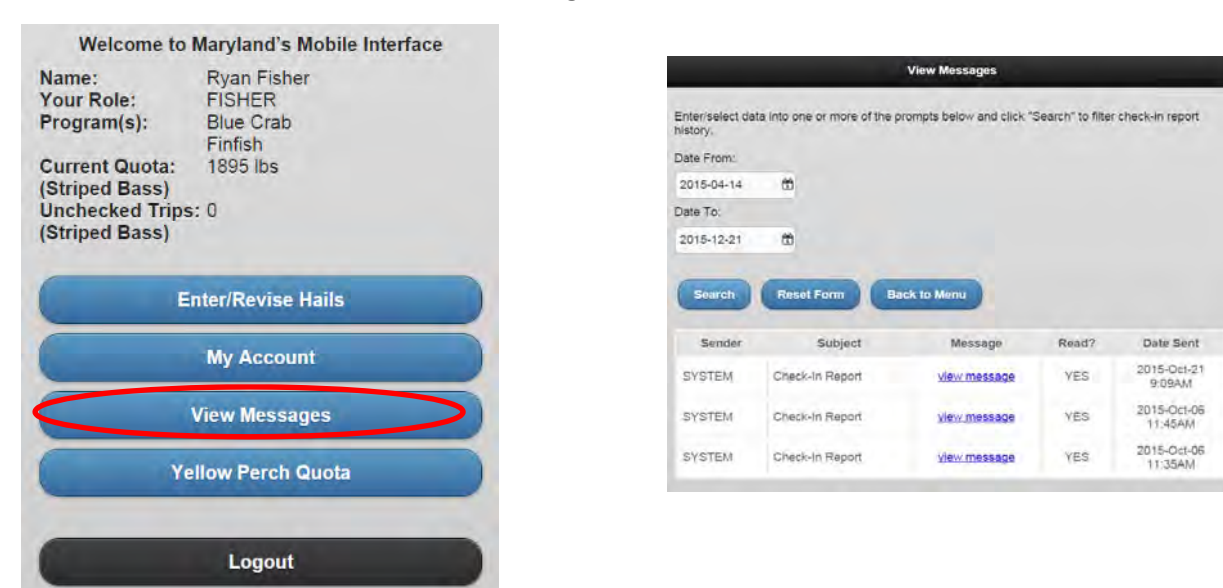

## **15 – How to Troubleshoot, Get Assistance and Provide Feedback**

If you ever encounter an issue while reporting, have a question or concern, or would just like to provide feedback on the FACTS<sup>™</sup> E-Reporting system or process, please call the Helpline at **1-877-979-1820**. This toll-free helpline is staffed by a member of the electronic reporting team 24/7. If your call happens to be directed to an answering machine, please leave your name, phone number and a short message describing the problem or feedback, and someone will return your call shortly.

Additional E-Reporting information and training videos can be found at <u>dnr.maryland.gov/fisheries/Pages/e-reporting/index.aspx</u>

Below are some commonly encountered problems and how you can go about resolving them.

### Error Message When Submitting a Trip Hail

If you encounter an error or have incomplete data when trying to submit a trip hail, FACTS<sup>™</sup> will display an error message in a red box.

| <br>                                                                                              |   |
|---------------------------------------------------------------------------------------------------|---|
| One or more errors have occurred.<br>They are listed at the top of the form for your convenience. |   |
|                                                                                                   | _ |

Click "*OK*" and FACTS<sup>™</sup> will provide instructions as to where the error occurred and how to fix the error.

Instructions will be listed at the top of the page in a red box. An example of an error message is shown below.

| the following error(a) occurred.               | and the second second second                            |                  |
|------------------------------------------------|---------------------------------------------------------|------------------|
| A complete estimated landing time m            | ust be selected (e.g. 09:30)                            |                  |
| nstructions Please enter the trip start hail o | details, double-check for accuracy and then click "Send | Trip Start Hail" |
| Base Trip Start Hail Details                   |                                                         |                  |
| Hail Date: Oct 17, 2014                        |                                                         |                  |
| license: 2222222                               |                                                         |                  |
| /RN (vessel reg. no.):                         |                                                         |                  |
| 123456789                                      |                                                         |                  |
| Crew Count:                                    |                                                         |                  |
| 2                                              |                                                         |                  |
| Sear Type:                                     |                                                         |                  |
|                                                | POUND NET                                               | •                |
| Area to be fished:                             |                                                         |                  |
|                                                | HERRING BAY                                             | ۲                |
| Check in today? NO (If you do not              | check in today you must check-in tomorrow)              |                  |
| Check Station:                                 |                                                         |                  |
|                                                | D & D Seafood                                           |                  |
|                                                |                                                         |                  |
| Landing Dataila                                |                                                         |                  |
| Landing Details                                |                                                         |                  |
|                                                |                                                         |                  |
| anding Time Today (Oct 17, 2014):              |                                                         |                  |

Once all errors have been corrected on the form, click the "**Send**" button at the bottom of the page. If errors still occur, FACTS<sup>™</sup> will display another red error box with instructions; if no errors occurred, FACTS<sup>™</sup> will display a green box stating that the trip hail was submitted successfully.

### **Device or Reporting Problems**

If you encounter a problem with reporting your harvest using FACTS<sup>™</sup>, you can call the toll-free Helpline at 1-877-979-1820 for assistance.

### Forgetting Passwords

If you have forgotten your password, you can retrieve your password by answering your security question using the web interface (smartphone or tablet), or by contacting the Helpline (toll free 1-877-979-1820).

If you have set up your security question in "*My Account*" you can retrieve your password by selecting "*Forgot Password?*" on the home page of the mobile or portal website. You will be prompted to answer the security question. If you answer the question correctly, your password will be shown to you on the screen.

### Forgetting to Report Daily Harvest

If you have forgotten to start a daily trip and report harvest for the day, you can still submit your daily harvest up until midnight of the night of your trip, or for striped bass, up until you check-in your harvest if you are checking in your harvest for the day. In the instance that you don't submit your harvest report via FACTS<sup>™</sup> during the day of harvest, you will have to follow the procedures outlined in the "*Alternative Reporting Methods*" section, below.

If you forget to submit a trip end hail and harvest information before midnight, you must fill in the missing trip end hail form that appears when you go to start a new trip. You must submit all missing trip end hails from all fisheries before starting a new trip in any fishery. A missing trip end hail notification will display and direct you to fill in the required information (refer to <u>Section 11</u>).

### **Alternative Reporting Methods**

If your problem cannot be resolved during the day of harvest, then you should call the Helpline and let the support staff know about the problem and document any harvest that you are unable to report using the paper report until the problem can be resolved. A Maryland DNR representative will contact you to collect any harvest information that you could not submit electronically. You will not be submitting the paper report to DNR but will be using it to provide the DNR representative with your accurate harvest details for back-entry. Paper forms are provided for your convenience at:

### dnr.maryland.gov/fisheries/Pages/e-reporting/index.aspx

### **Regulation Issue or Question**

If you have a regulation issue or question, please contact Jacob Holtz with the Maryland Commercial Regulations Group at the phone number or email listed below:

Phone Number: 410-260-8262

Email: jacob.holtz@maryland.gov